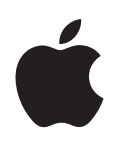

# iPod classic Manual del usuario

# Contenido

| Capítulo 1 | 4  | Nociones básicas sobre el iPod classic                          |
|------------|----|-----------------------------------------------------------------|
|            | 5  | Introduccion al IPod classic                                    |
|            | 5  | Como usar los controles del IPod classic                        |
|            | 8  | Cómo desactivar los controles del iPod classic                  |
|            | 9  | Cómo usar los menús del iPod classic                            |
|            | 11 | Cómo conectar y desconectar el iPod classic                     |
|            | 14 | Acerca de la batería del iPod classic                           |
| Capítulo 2 | 17 | Funciones musicales                                             |
|            | 17 | Acerca de iTunes                                                |
|            | 18 | Cómo importar música a la biblioteca de iTunes                  |
|            | 22 | Cómo organizar su música                                        |
|            | 23 | Cómo usar Genius en iTunes                                      |
|            | 24 | Cómo añadir música y podcasts al iPod classic                   |
|            | 27 | Cómo reproducir música                                          |
|            | 34 | Cómo ver y escuchar podcasts                                    |
|            | 35 | Cómo escuchar audiolibros                                       |
|            | 36 | Cómo escuchar la radio                                          |
| Capítulo 3 | 37 | Funciones de vídeo                                              |
|            | 37 | Cómo adquirir o alquilar vídeos y descargar podcasts de vídeo   |
|            | 38 | Cómo convertir sus vídeos para reproducirlos en el iPod classic |
|            | 39 | Cómo añadir vídeos al iPod classic                              |
|            | 42 | Cómo visualizar y escuchar vídeos                               |
| Capítulo 4 | 45 | Funciones de fotografía                                         |
| -          | 45 | Cómo importar fotos                                             |
|            | 48 | Visualización de fotografías                                    |

| Capítulo 5 | 51 | Accesorios y funciones adicionales                         |
|------------|----|------------------------------------------------------------|
|            | 51 | Cómo usar el iPod classic como disco externo               |
|            | 52 | Cómo configurar ajustes adicionales                        |
|            | 56 | Cómo sincronizar contactos, calendarios y listas de tareas |
|            | 58 | Cómo almacenar y leer notas                                |
|            | 59 | Cómo grabar notas de voz                                   |
|            | 59 | Información acerca de los accesorios del iPod classic      |
| Capítulo 6 | 61 | Consejos y solución de problemas                           |
|            | 61 | Sugerencias generales                                      |
|            | 67 | Cómo actualizar y restaurar el software del iPod           |
| Capítulo 7 | 68 | Seguridad y limpieza                                       |
|            | 68 | Información importante sobre seguridad                     |
|            | 70 | Información importante sobre manejo                        |
| Capítulo 8 | 72 | Más información, servicio técnico y soporte                |

# Nociones básicas sobre el iPod classic

# 1

Enhorabuena por la adquisición de un iPod classic. Lea este capítulo para descubrir las funciones del iPod classic, aprender a utilizar sus controles y obtener otras informaciones de interés.

Para utilizar el iPod classic, cargue música, vídeos, fotos y otros archivos en el ordenador y, después, añádalos al iPod classic.

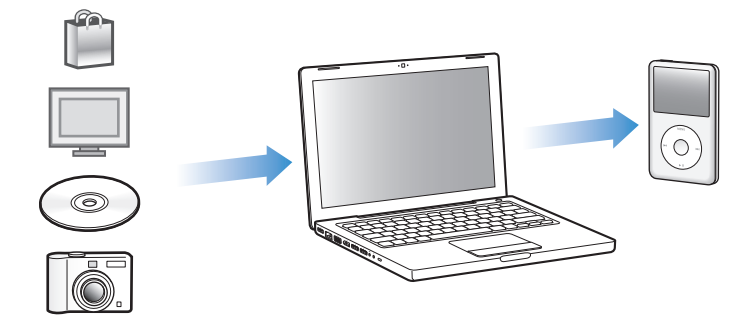

El iPod classic es un reproductor de música y muchas cosas más. Utilice el iPod classic para:

- Sincronizar canciones, vídeos y fotografías digitales para escucharlas o verlos cuando desee.
- Escuchar podcasts, emisiones de audio y vídeo que pueden descargarse de Internet.
- Ver vídeos en el iPod classic o, mediante un cable opcional, en el televisor.
- Ver fotos en forma de pase de diapositivas con música en el iPod classic, o, usando un cable opcional, en el televisor.
- Escuchar audiolibros adquiridos en la tienda iTunes Store o en audible.com.
- Guardar archivos u otro tipo de datos (o bien crear copias de seguridad de ellos) usando el iPod classic como disco externo.
- Sincronizar los contactos, los calendarios y las listas de tareas del ordenador.
- Jugar a juegos, guardar notas de texto, utilizar una alarma, etc.

# Introducción al iPod classic

Estos son los controles del iPod classic:

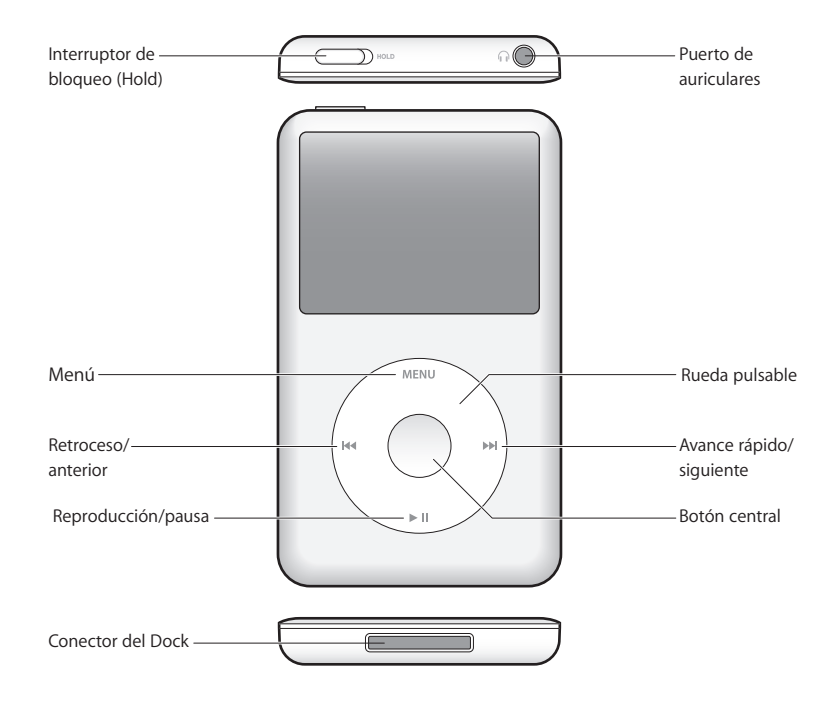

# Cómo usar los controles del iPod classic

Es muy fácil localizar y utilizar los controles del iPod classic. Primero, pulse cualquier botón para activar el iPod classic. Aparecerá el menú principal.

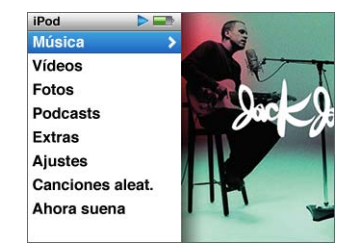

Mediante la rueda pulsable y el botón central puede navegar por los menús en pantalla, reproducir canciones, modificar los ajustes y ver distintas informaciones. Deslice el pulgar suavemente por la rueda pulsable para seleccionar una opción de menú; pulse el botón central para seleccionar la opción que desea; pulse el botón Menú de la rueda pulsable para volver al menú anterior.

A continuación se detallan las demás funciones que puede realizar con los controles del iPod classic.

| Para                                                                                                   | Haga lo siguiente                                                                                                    |
|----------------------------------------------------------------------------------------------------|----------------------------------------------------------------------------------------------------|
| Encender el iPod classic                                                                               | Pulse cualquier botón.                                                                                                    |
| Apagar el iPod classic                                                                                 | Mantenga pulsado el botón de reproducción/pausa (>II).                                                                                                    |
| Encender la luz de retroiluminación                                                                    | Pulse cualquier botón o use la rueda pulsable.                                                                                                    |
| Desactivar los controles del iPod classic<br>(para que no ocurra nada si se pulsan<br>accidentalmente) | Coloque el interruptor de bloqueo Hold en la posición de<br>bloqueado (aparecerá un pequeña banda de color naranja).                                                                                                    |
| <b>Reiniciar el iPod classic</b><br>(si no responde)                                                   | Coloque el interruptor de bloqueo Hold en la posición de<br>bloqueado y después en su posición original (desbloqueado).<br>Mantenga pulsados el botón Menú y el botón central simultá-<br>neamente durante unos 6 segundos hasta que aparezca el<br>logotipo de Apple. |
| Elegir una opción de menú                                                                              | Desplácese hasta la opción que desee seleccionar y pulse el botón central.                                                                                                    |
| Retroceder al menú anterior                                                                            | Pulse el botón Menú.                                                                                                    |
| Ir directamente al menú principal                                                                      | Mantenga pulsado el botón Menú.                                                                                                    |
| Buscar una canción                                                                                     | Seleccione Música en el menú principal.                                                                                                    |
| Buscar un vídeo                                                                                        | Seleccione Vídeos en el menú principal.                                                                                                    |
| Reproducir una canción o un vídeo                                                                      | Seleccione la canción o el vídeo que desee y pulse el botón<br>central o el botón de reproducción/pausa (>II). Para poder<br>reproducir canciones y vídeos, antes debe expulsar el<br>iPod classic del ordenador.                                                      |
| Poner en pausa una canción o un vídeo                                                                  | Pulse el botón de reproducción/pausa (>II) o bien desconecte los auriculares.                                                                                                    |
| Ajustar el volumen                                                                                     | En la pantalla "Ahora suena", utilice la rueda pulsable.                                                                                                    |
| Reproducir todas las canciones de una lista de reproducción o álbum                                    | Seleccione la lista de reproducción o el álbum que desee<br>y pulse Reproducción/Pausa (►II).                                                                                                    |
| Reproducir todas las canciones<br>en orden aleatorio                                                   | Seleccione "Canciones aleat." en el menú principal. También puede elegir un orden aleatorio en la pantalla "Ahora suena".                                                                                                    |
| Ir directamente a cualquier punto<br>de una canción o un vídeo                                         | Desde la ventana "En reproducción", pulse el botón central<br>para visualizar la barra de desplazamiento (un icono en forma<br>de diamante en la barra muestra la situación actual) y, a conti-<br>nuación, desplácese a cualquier punto de la canción o vídeo.        |
| Pasar a la siguiente canción o capítulo de un audiolibro o podcast                                     | Pulse el botón de avance rápido/siguiente (>>>).                                                                                                    |
| Reproducir una canción o un vídeo desde el principio                                                   | Pulse el botón de retroceso/anterior (144).                                                                                                    |
| Reproducir la canción o el capítulo<br>anterior de un audiolibro o podcast                             | Pulse el botón de retroceso/anterior (H4) dos veces.                                                                                                    |
| Avanzar rápido o retroceder<br>por una canción o un vídeo                                              | Mantenga pulsado el botón de avance rápido/siguiente (>>>)<br>o el de retroceso/anterior (+<>>>).                                                                                                    |

| Para                                                         | Haga lo siguiente                                                                                                    |
|--------------------------------------------------------------|----------------------------------------------------------------------------------------------------|
| Acceder a opciones de reproducción<br>adicionales            | Mantenga pulsado el botón hasta que aparezca un menú.                                                                                                    |
| Crear una lista de reproducción Genius                       | Reproduzca o seleccione una canción y mantenga pulsado<br>el botón central hasta que aparezca un menú. Seleccione<br>"Iniciar Genius" y pulse el botón central.                          |
| Añadir una canción a la lista<br>de reproducción "On-The-Go" | Reproduzca o seleccione una canción y mantenga pulsado<br>el botón central hasta que aparezca un menú. Seleccione<br>"Añadir a On-the-Go" y pulse el botón central.                      |
| Buscar el número de serie<br>del iPod classic                | En el menú principal, seleccione Ajustes > "Acerca de" y pulse<br>el botón central varias veces hasta que aparezca el número<br>de serie, o mire en la parte posterior del iPod classic. |

#### Cómo buscar música con Cover Flow

Puede examinar su colección de música con Cover Flow, que le permite consultar la biblioteca de forma visual.

#### Para utilizar Cover Flow:

- 1 Seleccione "Cover Flow" en el menú Música.
- 2 Utilice la rueda pulsable para desplazarse por la galería de álbumes o pulse los botones Avance rápido/siguiente y Retroceso/anterior.
- 3 Seleccione un álbum y pulse el botón central.
- 4 Utilice la rueda pulsable para seleccionar una canción y pulse el botón central para reproducirla.

# Cómo desplazarse rápidamente por listas largas y Cover Flow

Puede desplazarse rápidamente por Cover Flow o por una lista larga de canciones, vídeos u otros ítems moviendo el pulgar con rapidez sobre la rueda pulsable.

Nota: Opción no disponible en todos los idiomas.

#### Para desplazarse rápidamente:

- 1 Mueva el pulgar deprisa sobre la rueda pulsable para ver una letra del alfabeto en la pantalla.
- 2 Utilice la rueda pulsable para desplazarse por el alfabeto hasta que encuentre la primera letra del ítem que busca. Esto le llevará al primer ítem de la lista que comienza por dicha letra.

Los ítems que empiezan por un símbolo o número aparecen antes de la letra "A".

- 3 Levante el pulgar un instante para volver al modo de desplazamiento normal.
- 4 Use la rueda pulsable para finalizar la navegación hasta el ítem deseado.

### Cómo buscar música

En el iPod classic puede buscar canciones, listas de reproducción, títulos de álbumes, nombres de artistas, podcasts de audio y audiolibros. La función de búsqueda no se aplica a vídeos, notas, ítems de calendario, contactos o letras de canciones.

Nota: Opción no disponible en todos los idiomas.

#### Para buscar en el iPod classic:

- 1 Seleccione Buscar en el menú Música.
- 2 Escriba el texto que desea buscar utilizando la rueda pulsable para desplazarse por el alfabeto y pulsando el botón central para introducir los caracteres.

El iPod classic empieza a buscar tras introducir el primer carácter y muestra los resultados en la pantalla de búsqueda. Por ejemplo, si escribe "b", el iPod classic mostrará todos los ítems de música que comiencen por la letra "b". Si escribe "ab", el iPod classic mostrará todos los ítems cuyo nombre empiece por esta secuencia de letras.

Para introducir un espacio, pulse el botón de avance rápido/siguiente.

Para borrar el carácter anterior, pulse el botón de retroceso/anterior.

3 Pulse Menú para mostrar la lista de resultados y navegar por ella.

Los ítems aparecen en la lista de resultados, con iconos que indican de qué tipo son: canción, vídeo, artista, álbum, audiolibro o podcast.

Para regresar a Buscar (si esta opción está resaltada en el menú), pulse el botón central.

### Cómo desactivar el sonido de la rueda pulsable

Cuando se desplace por los ítems de un menú, oirá un "clic" a través del altavoz interno del iPod classic. Si lo desea, puede desactivar este sonido.

#### Para desactivar el sonido de la rueda pulsable:

Seleccione Ajustes y ajuste el Clicker a Desactivado.

Si desea volver a activar el sonido de la rueda pulsable, ajuste el Clicker en Activado.

# Cómo desactivar los controles del iPod classic

Si no desea encender el iPod classic o activar los controles de forma accidental, puede desactivarlos con el interruptor de bloqueo Hold.

#### Para desactivar los controles del iPod classic:

 Coloque el interruptor de bloqueo Hold en la posición de bloqueado (de forma que se vea la banda naranja).

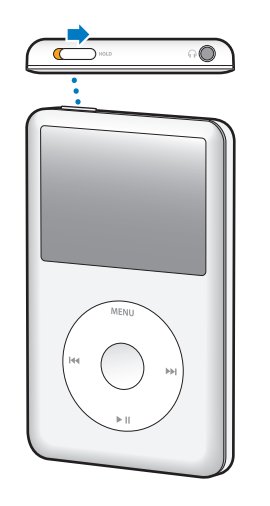

# Cómo usar los menús del iPod classic

Al encender el iPod classic aparece el menú principal. Seleccione las opciones del menú para ejecutar funciones o abrir otros submenús. Los iconos que aparecen en la parte superior de la pantalla del iPod classic muestran el estado.

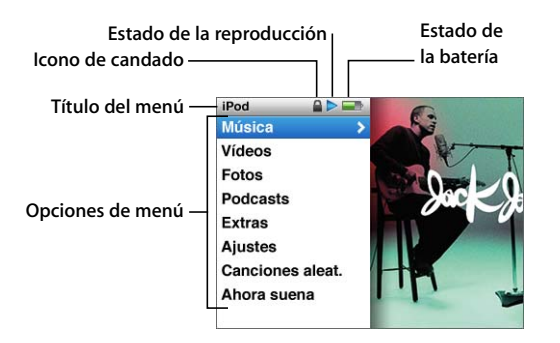

| Elemento de la pantalla   | Función                                                                                                    |
|---------------------------|----------------------------------------------------------------------------------------------------|
| Título del menú           | Muestra el título del menú actual.                                                                                                    |
| lcono de candado          | El icono del candado aparece cuando el interruptor de bloqueo Hold<br>(situado en la parte superior del iPod classic) se encuentra en la posi-<br>ción de bloqueo. Esto indica que los controles del iPod classic están<br>desactivados. |
| Estado de la reproducción | El icono de reproducción (►) se muestra cuando se está reprodu-<br>ciendo una canción, un vídeo u otro ítem. El icono de pausa (II)<br>aparece cuando un ítem está en pausa.                                                             |

| Elemento de la pantalla | Función                                                                                                    |
|-------------------------|----------------------------------------------------------------------------------------------------|
| Estado de la batería    | El icono de la batería muestra la carga restante aproximada.                                                                                                    |
| Opciones de menú        | Utilice la rueda pulsable para desplazarse por las opciones de los<br>menús. Pulse el botón central para seleccionar una opción. Cuando<br>selecciona una opción de menú junto a la cual aparece una flecha,<br>se abre una pantalla o un menú nuevo. |

# Cómo añadir o eliminar elementos del menú principal

Puede interesarle añadir las opciones que use con más frecuencia al menú principal del iPod classic. Por ejemplo, puede añadir la opción Canciones al menú principal para no tener que pasar por el menú Música antes de seleccionar Canciones.

#### Para añadir o eliminar elementos del menú principal:

- 1 Seleccione Ajustes > Menú principal.
- 2 Seleccione las opciones que desea que aparezcan en el menú principal. Las opciones añadidas se indican con una marca de selección.

# Cómo ajustar el temporizador de la retroiluminación

Puede ajustar la retroiluminación e iluminar la pantalla de forma que se mantenga encendida durante un determinado intervalo de tiempo cuando pulsa un botón o utiliza la rueda pulsable. Por omisión, el intervalo de tiempo es de 10 segundos.

*Nota:* Ajustar un intervalo de tiempo mayor para la luz de retroalimentación puede afectar al rendimiento de la batería.

# Para ajustar el intervalo de tiempo que debe permanecer encendida la luz de retroalimentación:

 Seleccione Ajustes > "Temporiz. luz" y elija un intervalo de tiempo. Seleccione "Siempre activada" para evitar que se apague la retroiluminación.

# Cómo ajustar el brillo de la pantalla

Para ajustar el brillo de la pantalla del iPod classic, mueva el regulador específico.

#### Para ajustar el brillo de la pantalla del iPod classic:

 Seleccione Ajustes > Brillo y utilice la rueda pulsable para mover el regulador. Si lo desplaza hacia la izquierda, la luz de la pantalla se atenuará y, si lo mueve hacia la derecha, aumentará su brillo.

También puede ajustar el brillo durante un pase de diapositivas o un vídeo. Pulse el botón central para aumentar o disminuir el regulador de brillo.

Nota: El ajuste de brillo puede afectar al rendimiento de la batería.

#### Cómo ajustar el idioma

Puede definir el idioma en el que desea utilizar el iPod classic.

#### Para definir el idioma del iPod classic:

Seleccione Ajustes > Idioma y escoja un idioma de la lista.

# Cómo obtener información acerca del iPod classic

Tiene a su disposición información acerca del iPod classic, como el espacio disponible, el número de canciones, vídeos, fotos y otros ítems que contiene, el número de serie, el modelo y la versión de software.

#### Para obtener información acerca del iPod classic:

 Seleccione Ajustes > "Acerca de" y pulse el botón central varias veces para pasar por todas las pantallas de información.

#### Cómo restaurar todos los ajustes

Es posible restaurar todas las opciones del menú Ajustes a su ajuste por omisión.

#### Para restaurar todos los ajustes del iPod classic a sus valores por omisión:

Seleccione Ajustes > "Restaurar ajustes" y, a continuación, seleccione Restaurar.

# Cómo conectar y desconectar el iPod classic

El iPod classic se conecta al ordenador para añadir música, vídeos, fotos y archivos, además de para recargar la batería. Desconecte el iPod classic cuando haya terminado.

#### Cómo conectar el iPod classic

#### Para conectar el iPod classic al ordenador:

 Conecte el cable de conexión de iPod Dock Connector a USB 2.0 (incluido) a un puerto USB 2.0 de alta potencia del ordenador y conecte el otro extremo al iPod classic.

Si dispone de una base de conexión iPod Dock, puede conectar el cable a un puerto USB 2.0 del ordenador y el otro extremo a la base de conexión y, posteriormente, colocar el iPod classic en ella.

*Nota:* El puerto USB de la mayoría de teclados no proporciona suficiente alimentación. Debe conectar el iPod classic a un puerto USB 2.0 del ordenador, a no ser que su teclado disponga de un puerto USB 2.0 de alta potencia.

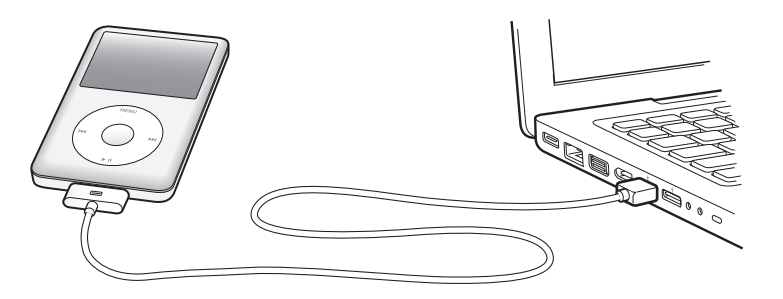

Por omisión, iTunes sincroniza las canciones en el iPod classic automáticamente cuando lo conecta al ordenador. Cuando iTunes acabe, puede desconectar el iPod classic.

*Nota:* Puede sincronizar las canciones mientras la batería se recarga.

Si conecta el iPod classic a otro ordenador y éste está configurado para sincronizar canciones de manera automática, iTunes le preguntará antes de sincronizar ningún archivo musical. Si hace clic en Sí, las canciones y el resto de archivos de audio que tenga en el iPod classic se borrarán del iPod y se reemplazarán con las canciones y los archivos de audio del ordenador al que esté conectado el iPod classic. Para obtener más información acerca de cómo añadir música al iPod classic y cómo utilizar el iPod classic con más de un ordenador, consulte el capítulo 2, "Funciones musicales", en la página 17.

#### Cómo desconectar el iPod classic

Es importante no desconectar el iPod classic del ordenador mientras se transfiere música. Cuando pueda desconectar el iPod classic, la pantalla del iPod classic lo indicará claramente.

*Importante:* No desconecte el iPod classic si ve los siguientes mensajes: "Conectado" o "Sincronizando". Ya que los archivos del iPod classic podrían dañarse. Si aparece alguno de estos mensajes, debe expulsar el iPod classic antes de desconectarlo.

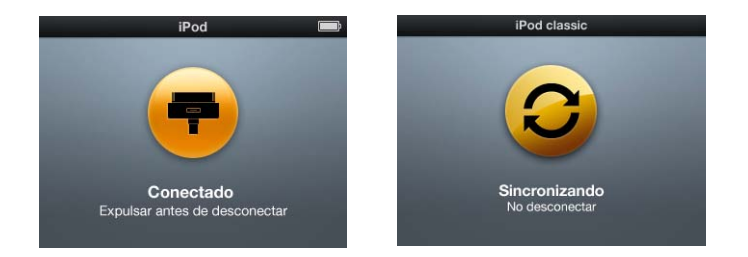

*Importante*: Si aparece alguno de estos mensajes, debe expulsar el iPod classic antes de desconectarlo.

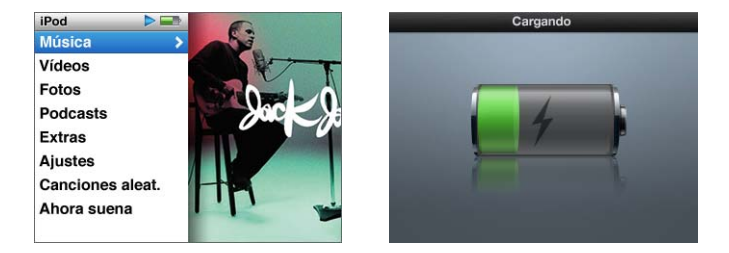

Si ve el menú principal o un icono de batería de gran tamaño, puede desconectar el iPod classic.

Si configura el iPod classic para gestionar las canciones manualmente (consulte "Cómo gestionar el iPod classic manualmente" en la página 25) o activa el uso del iPod classic como disco (consulte "Cómo usar el iPod classic como disco externo" en la página 51), deberá expulsar siempre el iPod classic antes de desconectarlo.

#### Para expulsar el iPod classic:

Haga clic en el botón de expulsión (

 situado junto al iPod classic en la lista de dispositivos de la lista de fuentes de iTunes.

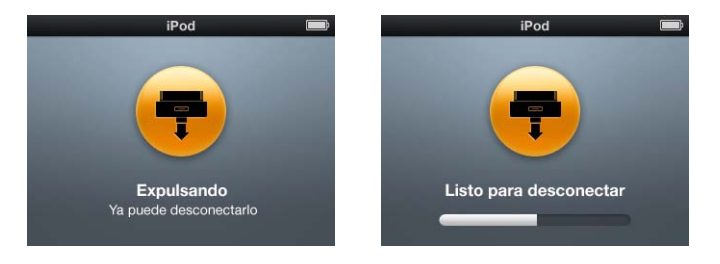

Puede desconectar con seguridad el iPod classic cuando se muestre cualquiera de estos mensajes.

*Si utiliza un Mac,* puede expulsar el iPod classic arrastrando el icono del iPod classic del escritorio a la papelera.

*Si utiliza un PC con Windows,* puede expulsar el iPod classic desde Mi PC o haciendo clic en el icono "Quitar hardware con seguridad" en la Bandeja de sistema de Windows y seleccionando el iPod classic.

#### Para desconectar el iPod classic:

 Desconecte el cable del iPod classic. Si el iPod classic se encuentra en la base de conexión, sólo tiene que extraerlo.

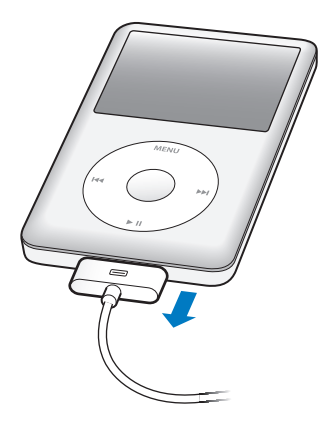

Si el conector de su Dock es mayor que el que se muestra, aprete ambos lados del conector al retirarlo.

# Acerca de la batería del iPod classic

El iPod classic incorpora una batería interna que el usuario no debe manipular en ningún caso. Para obtener un resultado óptimo, la primera vez que utilice el iPod classic cárguelo durante aproximadamente cuatro horas, o hasta que el icono de batería del área de estado de la pantalla indique que la batería está totalmente cargada. Si no ha utilizado el iPod classic durante un tiempo, es posible que deba recargar la batería.

La batería del iPod classic se carga en un 80% en aproximadamente dos horas y se carga por completo en cuatro. Si carga el iPod classic mientras añade archivos, reproduce música, visualiza vídeos o ve un pase de diapositivas, es posible que tarde más tiempo en recargarse.

### Cómo cargar la batería del iPod classic

Puede cargar la batería del iPod classic de dos formas diferentes:

- Conecte el iPod classic al ordenador.
- Use el adaptador de corriente USB de Apple, disponible por separado.

#### Para cargar la batería usando el ordenador:

 Conecte el iPod classic a un puerto USB 2.0 del ordenador. El ordenador debe estar encendido y no en reposo (algunos modelos de Macintosh permiten recargar el iPod classic mientras están en reposo).

Si el icono de la batería en la pantalla del iPod classic muestra el mensaje "Cargando", la batería se está cargando. Si el icono muestra "Cargado", la batería está cargada.

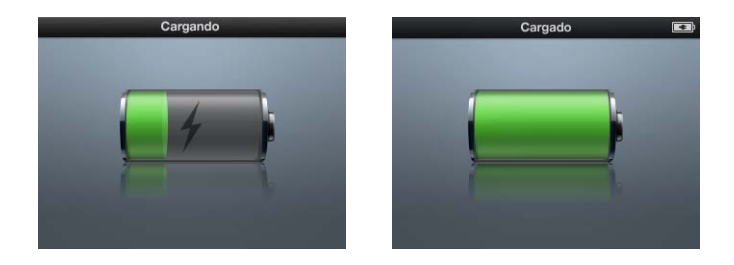

Si no ve el icono de carga, es posible que el iPod classic no esté conectado a un puerto USB de alta potencia. Pruebe a conectarlo a otro puerto USB del ordenador.

*Importante:* Si aparece el mensaje "Cargando. Espere, por favor..." o "Conectar la alimentación" en la pantalla del iPod classic, es necesario cargar la batería para que el iPod classic se pueda comunicar con el ordenador. Consulte el apartado "Si aparece el siguiente mensaje en el iPod classic :"Conecte la alimentación"" en la página 63.

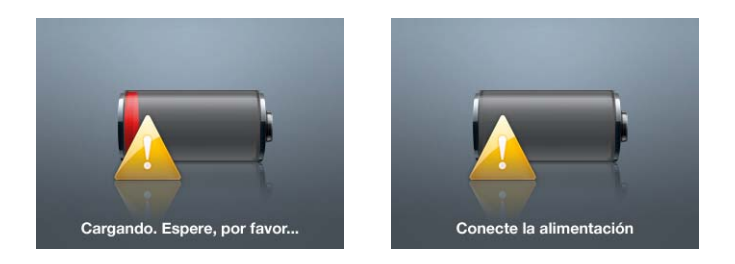

Si desea poder recargar el iPod classic cuando no tenga el ordenador a mano, puede adquirir el adaptador de corriente USB Power Adapter de Apple.

#### Para cargar la batería usando el adaptador de corriente USB de Apple:

- 1 Conecte el adaptador para enchufes de CA al adaptador de corriente (es posible que ya estén conectados).
- 2 Conecte un extremo del cable de conexión de iPod Dock Connector a USB 2.0 al adaptador de corriente y el otro extremo al iPod classic.
- 3 Conecte el adaptador de corriente a una toma eléctrica operativa.

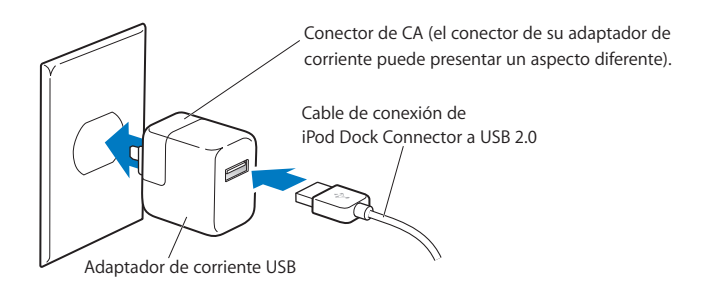

*Advertencia:* Compruebe que el adaptador de corriente está perfectamente acoplado antes de enchufarlo a la toma de corriente.

# Los distintos estados de la batería

Cuando el iPod classic no está conectado a una fuente de alimentación, aparece un icono de batería en la esquina superior derecha de la pantalla del iPod classic que indica aproximadamente el nivel de batería disponible.

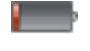

Batería con menos del 20% de carga

Batería medio cargada

Batería totalmente cargada

Si el iPod classic está conectado a una fuente de alimentación, el icono de batería cambia para indicar que se está cargando o que ya está cargada.

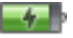

Batería cargándose (rayo)

Batería totalmente cargada

Puede desconectar y utilizar el iPod classic antes de que se haya cargado por completo.

*Nota:* Las baterías recargables pueden recargarse un número limitado de veces, por lo que es posible que llegue un momento en el que deba sustituirlas. La duración de las baterías y la cantidad de ciclos de carga que pueden admitir varían según el uso y la configuración. Para más información, visite www.apple.com/es/batteries.

# **Funciones musicales**

# El iPod classic le permite llevar su colección de música y audio a todas partes. Lea este capítulo para aprender a añadir música y escucharla en su iPod classic.

Para utilizar el iPod classic, primero debe importar canciones, audiolibros, películas, programas de televisión, vídeos musicales y podcasts al ordenador para después añadirlos al iPod classic. Siga leyendo para descubrir más información sobre los distintos pasos de este proceso:

- Transferir música de su colección de discos CD, su disco rígido o la tienda iTunes Store (incluida en iTunes y disponible sólo en algunos países) a la aplicación iTunes del ordenador.
- Organizar la música y otros archivos de audio en listas de reproducción, si lo desea.
- Añadir listas de reproducción, canciones, audiolibros, vídeos y podcasts al iPod classic.
- Escuchar música u otro tipo de audio vaya donde vaya.

# Acerca de iTunes

iTunes es la aplicación que se utiliza con el iPod classic. iTunes permite sincronizar música, audiolibros, podcasts y otros ítems con el iPod classic. Cuando se conecta el iPod classic al ordenador, iTunes se abre automáticamente.

En esta guía se explica cómo utilizar iTunes para descargar canciones y otros archivos de audio y vídeo en el ordenador, crear recopilaciones personales de sus canciones favoritas (listas de reproducción), añadirlas al iPod classic y definir los ajustes del iPod classic.

iTunes también cuenta con una función denominada Genius que funciona junto con el iPod classic para crear listas de reproducción instantáneas de canciones de la biblioteca de iTunes que combinan muy bien. Para usar Genius, necesita iTunes 8.0 o posterior y una cuenta de iTunes Store.

iTunes incluye además un sinfín de funciones adicionales. Puede grabar discos CD para reproductores de CD estándar (si el ordenador tiene grabadora de CD), escuchar radio por Internet en tiempo real, ver vídeos y programas de televisión, puntuar las canciones que más le gusten, y muchas cosas más.

Para obtener información sobre estas funciones de iTunes, abra iTunes y seleccione Ayuda > Ayuda iTunes.

# Cómo importar música a la biblioteca de iTunes

Para escuchar música en el iPod classic, primero debe guardarla en la aplicación iTunes del ordenador.

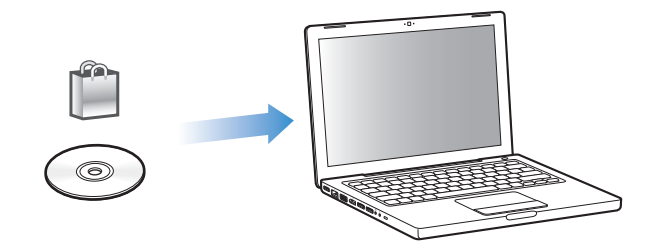

Puede cargar música y otros archivos de audio en iTunes de tres maneras:

- Adquiriendo música, audiolibros y vídeos, o descargando podcasts de Internet a través de la tienda iTunes Store.
- Importando música y otros archivos de audio desde discos CD de audio.
- Trasladando los archivos musicales y de audio que ya tenga guardados en el ordenador a la biblioteca de iTunes.

### Cómo adquirir canciones y descargar podcasts en la tienda iTunes Store

Si dispone de conexión a Internet, puede adquirir canciones, álbumes, audiolibros y vídeos a través de la tienda iTunes Store y descargarlos fácilmente en su ordenador. También puede suscribirse a podcasts y descargarlos.

Para adquirir música en Internet a través de la tienda iTunes Store, deberá configurar una cuenta de Apple en iTunes y, una vez la tenga, buscar las canciones que desee y comprarlas. Si ya tiene una cuenta de Apple o de America Online (AOL, disponible sólo en algunos países), puede utilizarla para entrar en la tienda iTunes Store y comprar canciones.

*Nota:* Para descargar o suscribirse a podcasts no es necesario disponer de una cuenta de iTunes Store.

#### Para conectarse a la tienda iTunes Store:

- Abra iTunes y, a continuación, haga lo siguiente:
  - Si ya tiene una cuenta de iTunes, seleccione Tienda > Conectarse.
  - Si aún no tiene una cuenta de iTunes, seleccione Tienda > "Crear cuenta" y siga las instrucciones en pantalla para configurar una cuenta Apple o introducir los datos de su cuenta Apple o AOL.

#### Para buscar canciones, audiolibros, vídeos y podcasts:

Realice una búsqueda en la tienda iTunes Store por el álbum, la canción o el artista que le interesa. Abra iTunes y seleccione la tienda iTunes Store en la lista de fuentes.

- Para examinar la tienda iTunes Store, seleccione una categoría (por ejemplo, Música) en el lado izquierdo de la página principal de iTunes Store. Entre otras cosas, puede seleccionar un género, ver los discos nuevos, escuchar una de las canciones incluidas o ver la lista de canciones más escuchadas. También puede hacer clic en Examinar, bajo "Enlaces rápidos", en la ventana principal de iTunes Store.
- *Para buscar podcasts,* haga clic en el enlace Podcasts situado en el lado izquierdo de la página principal de iTunes Store.
- *Para buscar vídeos,* haga clic en el enlace Películas, "Programas de televisión" o "Vídeos musicales" situado en el lado izquierdo de la página principal de iTunes Store.
- *Para realizar búsquedas en la tienda iTunes Store,* escriba en el campo de búsqueda el título de un álbum o canción o bien el nombre del artista o autor que desea encontrar.
- *Para delimitar la búsqueda*, escriba algo en el campo de búsqueda, pulse Retorno o Intro en el teclado y, a continuación, haga clic en los enlaces de la barra de búsqueda situada en la parte superior de la página de resultados. Por ejemplo, para restringir la búsqueda a canciones y álbumes, haga clic en el enlace Música.
- Para buscar una combinación de elementos, haga clic en "Iniciar búsqueda" en la ventana "Resultados de la búsqueda".
- *Para regresar a la página principal de iTunes Store,* haga clic en el botón Inicio de la línea de estado situada en la parte superior de la ventana.

# Para adquirir una canción, álbum, película, programa de televisión, vídeo musical o audiolibro:

1 Seleccione la tienda iTunes Store en la lista de fuentes, y, a continuación, busque el ítem que desee adquirir.

Si hace doble clic en una canción u otro ítem, podrá oír un fragmento del mismo para asegurarse de que se trata del ítem que desea adquirir. También tiene a su disposición tráilers de películas y presentaciones de programas de televisión. (Si la velocidad de su conexión de red es inferior a 128 kbps, seleccione iTunes > Preferencias y, en el panel Tienda, seleccione la opción "Cargar presentación completa antes de reproducir".)

2 Haga clic en "Comprar canción", "Comprar álbum", "Comprar película", "Comprar episodio", "Comprar vídeo" o "Comprar libro".

Algunos ítems incluyen otras opciones; los programas de televisión, por ejemplo, le permiten comprar un pase de temporada para todos los episodios.

La canción o el ítem se descargará en su ordenador y el importe correspondiente se cargará a la tarjeta de crédito que haya especificado en los datos de su cuenta Apple o AOL.

#### Para suscribirse a un podcast o descargarlo:

- 1 Seleccione la tienda iTunes Store en la lista de fuentes.
- 2 Haga clic en el enlace Podcasts situado en la parte izquierda de la página principal de la tienda iTunes Store.
- 3 Busque el podcast que desea obtener.
  - Para descargar un solo episodio de un podcast, haga clic en el botón "Obtener episodio" situado junto al episodio.
  - Para suscribirse a un podcast, haga clic en el botón Suscribirse situado junto a la imagen del podcast. iTunes descargará el episodio más reciente. A medida que se publican nuevos episodios, estos se descargan automáticamente en iTunes si está conectado a Internet.

Para obtener más información, consulte "Cómo añadir podcasts al iPod classic" en la página 27 y "Cómo ver y escuchar podcasts" en la página 34.

# Cómo trasladar canciones desde otra ubicación de su ordenador hasta la biblioteca de iTunes

Si tiene canciones en el ordenador codificadas en formatos de archivo compatibles con iTunes, puede añadir las canciones a iTunes fácilmente.

#### Para añadir canciones de su ordenador a la biblioteca de iTunes:

 Arrastre la carpeta o disco que contiene los archivos de audio hasta la biblioteca, en la lista de fuentes de iTunes (o seleccione Archivo > "Añadir a la biblioteca" y seleccione la carpeta o el disco correspondiente). Si las canciones tiene formatos de archivo compatibles con iTunes, se añadirán automáticamente a la biblioteca de iTunes.

También puede arrastrar a iTunes archivos de canciones sueltas.

**Nota:** Si utiliza iTunes para Windows, puede convertir archivos WMA no protegidos al formato AAC o MP3, lo que puede resultar de gran utilidad si dispone de una biblioteca musical codificada en formato WMA. Para obtener más información, abra iTunes y seleccione Ayuda > Ayuda iTunes.

#### Cómo importar música de discos CD de audio a iTunes

Para importar las canciones de sus CD a iTunes, siga las instrucciones que tiene a continuación.

#### Para importar música de un CD de audio a iTunes:

1 Introduzca un CD en el ordenador y abra iTunes.

*Si dispone de conexión a Internet,* iTunes obtendrá de Internet los títulos de las canciones del CD (si están disponibles) y los mostrará en forma de lista en la ventana de la aplicación.

*Si no dispone de conexión a Internet*, puede importar sus CD y, después, cuando esté conectado a Internet, seleccionar Avanzado > "Obtener nombres de pistas del CD." iTunes obtendrá entonces los nombres de las pistas del CD. *Si los nombres de las pistas del CD no están disponibles en Internet,* puede introducirlos manualmente. Consulte el apartado "Cómo introducir los títulos y otros datos de las canciones" en la página 21 para obtener más información.

Una vez esta información esté introducida, podrá realizar búsquedas de canciones por título, artista, álbum u otros criterios, tanto desde iTunes como desde el iPod.

- 2 Haga clic para eliminar las marcas de selección de las canciones que no desee importar.
- 3 Haga clic en el botón Importar. En el recuadro de la parte superior de la ventana de iTunes se indica cuánto tiempo se tardará en importar cada canción.

*Nota:* Por omisión, iTunes reproduce las canciones a medida que las va importando. Si está importando un gran número de canciones, puede convenirle interrumpir la reproducción para acelerar el proceso de importación.

4 Para expulsar el CD, haga clic en el botón Expulsar (▲).

Los CD no se pueden expulsar hasta que la importación haya concluido.

5 Repita estos pasos con todos los discos CD que contengan canciones que desee importar.

#### Cómo introducir los títulos y otros datos de las canciones

#### Para introducir manualmente los nombres de las canciones del CD y otros datos:

- 1 Seleccione la primera canción del CD y elija Archivo > Obtener información.
- 2 Haga clic en Información.
- 3 Introduzca los datos relativos a la canción.
- 4 Haga clic en Siguiente para introducir los datos de la siguiente canción.
- 5 Haga clic en OK cuando haya terminado.

#### Cómo añadir letras

En iTunes, puede introducir las letras de las canciones en formato de texto normal para poder visualizarlas en el iPod classic mientras se reproducen.

#### Para introducir letras de canciones en iTunes:

- 1 Seleccione una canción y elija Archivo > Obtener información.
- 2 Haga clic en Letras.
- 3 Introduzca las letras en el cuadro de texto.
- 4 Haga clic en Siguiente para introducir las letras de la siguiente canción.
- 5 Haga clic en OK cuando haya terminado.

Consulte el apartado "Cómo visualizar las letras de las canciones en el iPod classic" en la página 32 para obtener más información.

### Cómo añadir ilustraciones a un álbum

La música que se adquiere en la tienda iTunes Store incluye las ilustraciones del álbum, que se pueden visualizar en el iPod classic. Puede añadir las ilustraciones del álbum que haya importado de un CD, si las tiene en el ordenador.

#### Para añadir ilustraciones a iTunes:

- 1 Seleccione una canción y elija Archivo > Obtener información.
- 2 Haga clic en llustración.
- 3 Haga clic en Añadir, localice el archivo de la ilustración y haga clic en Seleccionar.
- 4 Utilice el regulador para ajustar el tamaño de la ilustración.
- 5 Haga clic en Siguiente para añadir la ilustración de la siguiente canción o álbum.
- 6 Haga clic en OK cuando haya terminado.

Consulte el apartado "Cómo visualizar las ilustraciones de los álbumes en el iPod classic" en la página 32 para obtener más información.

# Cómo organizar su música

iTunes le permite organizar sus canciones y otros ítems en listas, llamadas listas de reproducción, de la forma que quiera. Por ejemplo, puede crear listas de reproducción con las canciones que le gusta escuchar en el gimnasio o con temas para un momento determinado.

También puede crear listas de reproducción inteligentes, que se actualizarán automáticamente en función de las reglas que defina. Al añadir a iTunes canciones que cumplan dichas reglas, dichas canciones se añaden automáticamente a la lista de reproducción inteligente correspondiente.

Puede confeccionar todas las listas de reproducción que desee con cualquiera de las canciones de su biblioteca de iTunes. Añadir una canción o eliminarla de una lista de reproducción no la elimina de la biblioteca.

#### Para crear una lista de reproducción en iTunes:

- 1 Haga clic en el botón Añadir (+) o seleccione Archivo > Nueva lista de reproducción.
- 2 Asigne un nombre a la lista de reproducción.
- 3 Haga clic en Música en la lista Biblioteca y arrastre una canción u otro ítem hasta la lista de reproducción.

Para seleccionar varias canciones, mantenga pulsada la tecla Mayúsculas o Comando (策) en un Mac, o la tecla Mayúsculas o Control en un PC con Windows, mientras hace clic en las canciones.

#### Para crear una lista de reproducción inteligente:

 Seleccione Archivo > "Nueva lista de reproducción inteligente" y defina las reglas que desee aplicar para crear la lista.

*Nota:* Para crear una lista de reproducción en el iPod classiciPod classic cuando éste no está conectado al ordenador, consulte el apartado "Cómo crear listas de reproducción "On-The-Go" en el iPod classic" en la página 31.

# Cómo usar Genius en iTunes

Genius crea automáticamente listas de reproducción de canciones que combinan muy bien. Es como tener un DJ que conoce su colección de música y sus gustos musicales, y que también le ayuda a redescubrir tesoros ocultos en su biblioteca de música. Para usar Genius en el iPod classic, primero debe configurar Genius en iTunes. Genius es un servicio gratuito, pero se requiere una cuenta de iTunes Store.

#### Para configurar Genius la primera vez que lo utilice:

1 Haga clic en el botón Genius ( 🕸 ) en la parte inferior de la ventana de iTunes.

Se le pedirá que se conecte a su cuenta de iTunes Store. Si no dispone de una cuenta, siga las instrucciones que aparecen en pantalla para configurar una.

- 2 Lea las condiciones y haga clic en Acepto si las acepta.
- 3 Siga las instrucciones que aparecen en pantalla para cargar y actualizar su biblioteca.

En función del tamaño de su biblioteca, este paso puede llevar un tiempo.

4 Conecte y sincronice el iPod classic.

Ahora puede usar Genius en su iPod classic (consulte la página 30).

#### Para crear una lista de reproducción Genius en iTunes:

- 1 Seleccione una canción en su biblioteca y haga clic en el botón Genius ( 🕸 ) en la parte inferior de la ventana de iTunes.
- 2 Si aún no ha activado Genius, haga clic en "Activar Genius".

Genius creará una lista de reproducción inspirada en la canción que seleccione. Puede seleccionar el número máximo de canciones en la lista de reproducción en el menú local. Al activar Genius también se activa la barra lateral de Genius, donde se muestran elementos que pueden resultarle interesantes.

3 Para guardar la lista de reproducción, haga clic en "Guardar lista". Haga clic en Actualizar para crear una nueva lista de reproducción utilizando la misma canción seleccionada.

Puede sincronizar listas de reproducción de Genius que haya creado en iTunes con el iPod classic.

Para obtener más información sobre la forma de usar Genius en iTunes, abra iTunes y seleccione Ayuda > Ayuda iTunes.

# Cómo añadir música y podcasts al iPod classic

Una vez que haya importado y organizado su música en iTunes, puede añadirla fácilmente a su iPod classic.

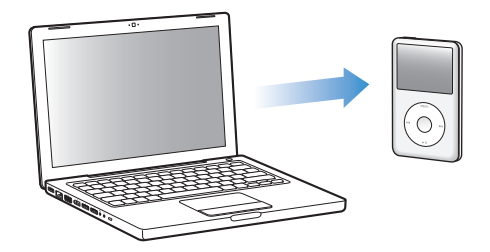

Para configurar el modo de carga de la música desde el ordenador al iPod classic, conecte el iPod classic al ordenador y utilice las preferencias de iTunes para seleccionar los ajustes del iPod classic.

#### Puede configurar iTunes para que añada música al iPod classic de tres formas:

- *Sincronizar todas las canciones y listas:* al conectar el iPod classic, su contenido se actualiza automáticamente con todas las canciones y los demás ítems de la biblioteca de iTunes. El resto de las canciones del iPod classic se eliminan.
- *Sincronizar sólo las listas seleccionadas:* al conectar el iPod classic, su contenido se actualiza automáticamente con todas las listas de reproducción que seleccione en iTunes.
- Añadir música manualmente al iPod classic: al conectar el iPod classic, puede arrastrar canciones y listas de reproducción individuales al iPod classic, y también borrar canciones y listas del iPod classic individualmente. Con esta opción, podrá añadir canciones desde más de un ordenador sin borrar canciones del iPod classic. Si gestiona la música usted mismo, deberá expulsar siempre el iPod classic manualmente desde iTunes antes de desconectarlo.

# Cómo sincronizar música automáticamente

Por omisión, el iPod classic está configurado para sincronizar todas las canciones y listas de reproducción que contiene cuando se conecta al ordenador. Si su biblioteca de iTunes supera la capacidad de su iPod classic, iTunes creará una lista de reproducción que se ajuste a su tamaño. Esta es la forma más sencilla de añadir música al iPod classic. Lo único que debe hacer es conectar el iPod classic al ordenador, esperar a que importe las canciones, los audiolibros, los vídeos y otros ítems automáticamente, desconectarlo y empezar a utilizarlo. Si ha añadido canciones nuevas a iTunes desde la última vez que conectó el iPod classic, se sincronizarán con el iPod classic. Si ha borrado canciones de iTunes, se eliminarán también del iPod classic.

#### Para sincronizar música con el iPod classic:

 Simplemente, conecte el iPod classic al ordenador. Si tiene configurado el iPod classic para que se sincronice automáticamente, comenzará el proceso de actualización.

*Importante:* La primera vez que conecte el iPod classic a un ordenador, aparecerá un mensaje para preguntarle si desea sincronizar las canciones automáticamente. Si acepta, se borrarán todas las canciones, audiolibros y vídeos del iPod classic y se reemplazarán por las canciones y demás ítems de ese ordenador. Si no acepta, podrá añadir las canciones al iPod classic de forma manual, sin borrar las canciones que ya se encuentran en el iPod classic.

Mientras se sincroniza música entre el ordenador y el iPod classic, la ventana de estado de iTunes muestra el progreso de la operación y el icono de sincronización aparece junto al icono del iPod classic en la lista de fuentes.

Una vez finalizada la actualización, aparecerá el siguiente mensaje en iTunes: "El iPod se ha actualizado".

# Cómo sincronizar la música de listas de reproducción seleccionadas con el iPod classic

Si toda la música que contiene en la biblioteca de iTunes no cabe en el iPod classic, le resultará útil configurar iTunes para que sincronice las listas de reproducción seleccionadas con el iPod classic. Sólo la música de las listas de reproducción que seleccione se cargará en el iPod classic.

# Para configurar iTunes de modo que sincronice la música de las listas de reproducción seleccionadas con el iPod classic:

- 1 En iTunes, seleccione el iPod classic en la lista de fuentes y haga clic en la pestaña Música.
- 2 Seleccione "Sincronizar música" y haga clic en "Listas seleccionadas".
- 3 Seleccione las listas de reproducción que desee.
- 4 Si desea incluir vídeos musicales y ver las ilustraciones de un álbum, seleccione estas opciones.
- 5 Haga clic en Aplicar.

*Nota:* Si la opción "Sincronizar solo las canciones y vídeos seleccionados" está seleccionada en el panel Resumen, iTunes sincronizará sólo los ítems marcados.

### Cómo gestionar el iPod classic manualmente

Si configura iTunes de modo que gestione el iPod classic manualmente, tendrá la máxima flexibilidad a la hora de gestionar la música y los vídeos del iPod classic. Puede añadir y eliminar canciones (incluidos vídeos musicales) y vídeos (películas y programas de televisión) individuales. También puede añadir música y vídeos de diferentes ordenadores al iPod classic sin borrar los ítems que ya se encuentran en el iPod classic.

*Nota:* Si ajusta el iPod classic para gestionar la música y los vídeos manualmente, se desactivarán las opciones de sincronización automática de los paneles Música, Películas y Programas de televisión. No es posible gestionar manualmente una canción y, al mismo tiempo, sincronizar otra automáticamente.

# Para configurar iTunes para gestionar la música y los vídeos del iPod classic manualmente:

- 1 En iTunes, seleccione el iPod classic en la lista de fuentes y haga clic en la pestaña Resumen.
- 2 En la sección Opciones, elija "Gestionar la música y los vídeos manualmente".
- 3 Haga clic en Aplicar.

*Nota:* Si gestiona canciones y vídeos manualmente, debe expulsar siempre el iPod classic de iTunes antes de desconectarlo.

#### Para añadir una canción, un vídeo u otro ítem al iPod classic:

- 1 Haga clic en Música o en otro ítem de la biblioteca en la lista de fuentes de iTunes.
- 2 Arrastre una canción u otro ítem al icono del iPod classic, situado en la lista de fuentes.

#### Para eliminar una canción, vídeo u otro ítem del iPod classic:

- 1 En iTunes, seleccione el iPod classic en la lista de fuentes.
- 2 Seleccione una canción u otro ítem en el iPod classic y pulse la tecla retroceso o la barra espaciadora del teclado.

Si elimina manualmente una canción u otro ítem del iPod classic, no se eliminará de la biblioteca de iTunes.

#### Para crear una lista de reproducción nueva en el iPod classic:

- 1 En iTunes, seleccione el iPod classic en la lista de fuentes, a continuación, haga clic en el botón Añadir (+) o vaya a Archivo > Nueva lista de reproducción.
- 2 Asigne un nombre a la lista de reproducción.
- 3 Haga clic en un ítem (por ejemplo, Música) en la lista Biblioteca y arrastre canciones u otros ítems a la lista de reproducción.

#### Para añadir o eliminar canciones de una lista de reproducción del iPod classic:

 Arrastre una canción a una lista de reproducción del iPod classic para añadirla. Seleccione una canción de una lista de reproducción y pulse la tecla Suprimir de su teclado para borrar la canción.

Si configura iTunes para gestionar la música manualmente y más tarde cambia de opinión, puede modificar los ajustes de modo que la sincronización se realice automáticamente.

#### Para que iTunes vuelva a sincronizar automáticamente toda la música del iPod classic:

- 1 En iTunes, seleccione el iPod classic en la lista de fuentes y haga clic en la pestaña Música.
- 2 Seleccione "Sincronizar música" y haga clic en "Todas las canciones y listas".

3 Haga clic en Aplicar.

La actualización se inicia automáticamente.

*Nota:* Si la opción "Sincronizar sólo los ítems marcados" está seleccionada en el panel Resumen, iTunes sincronizará únicamente los ítems de la carpeta Música y las bibliotecas que estén marcados.

### Cómo añadir podcasts al iPod classic

Los ajustes para añadir podcasts al iPod classic son independientes de los ajustes para añadir canciones. Es decir, los ajustes de actualización de podcasts no afectan a los ajustes de actualización de canciones, y viceversa. Puede configurar iTunes para que sincronice automáticamente todos los podcasts, o los seleccionados, o añadir podcasts al iPod classic de forma manual.

#### Para ajustar iTunes para que actualice los podcasts en el iPod classic automáticamente:

- 1 En iTunes, seleccione el iPod classic en la lista de fuentes y haga clic en la pestaña Podcasts.
- 2 En el panel Podcasts, seleccione "Sincronizar ... episodios" y elija el número de episodios que desea en el menú local.
- 3 Haga clic en "Todos los podcasts" o en "Podcasts seleccionados". Si hace clic en "Podcasts seleccionados", seleccione también los podcasts de la lista que desea sincronizar.
- 4 Haga clic en Aplicar.

Si configura iTunes para que sincronice los podcasts del iPod classic automáticamente, el iPod classic se actualizará cada vez que lo conecte al ordenador.

*Nota:* Si la opción "Sincronizar sólo los ítems marcados" está seleccionada en el panel Resumen, iTunes sincronizará únicamente los ítems de la carpeta Podcasts y las bibliotecas que estén marcados.

#### Para gestionar podcasts manualmente:

- 1 En iTunes, seleccione el iPod classic en la lista de fuentes y haga clic en la pestaña Resumen.
- 2 Seleccione "Gestionar la música y los vídeos manualmente" y haga clic en Aplicar.
- 3 Seleccione la biblioteca de Podcasts en la lista de fuentes y arrastre los podcasts que desee al iPod classic.

# Cómo reproducir música

Después de añadir música y otros contenidos de audio al iPod classic, ya puede escucharlos. Use la rueda pulsable y el botón central para buscar una canción, audiolibro, vídeo o podcast.

#### Para buscar y reproducir una canción:

Seleccione Música, busque una canción y pulse el botón de reproducción/pausa.

*Nota:* Cuando busque vídeos musicales en el menú Música, sólo escuchará la música. Si los busca en el menú Vídeos, también verá el vídeo.

Durante la reproducción de una canción aparece la pantalla "Ahora suena". En la siguiente tabla se describen los elementos de la pantalla "Ahora suena" del iPod classic.

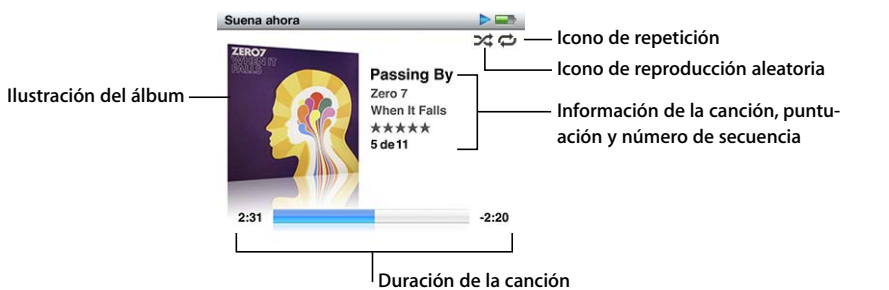

| Ítem de la pantalla<br>"Ahora suena"    | Función                                                                                                    |
|-----------------------------------------|----------------------------------------------------------------------------------------------------|
| lcono de (⊃⊄) reproducción<br>aleatoria | Aparece si el iPod classic está configurado para reproducir<br>las canciones o los álbumes de forma aleatoria.                                                                                                    |
| lcono de (ಧ) repetición                 | Aparece si el iPod classic está configurado para repetir todas las can-<br>ciones. El icono de repetición de una sola canción ( <b>0</b> <sup>+</sup> ) aparece si el<br>iPod classic está configurado para repetir la canción que está sonando. |
| llustración del álbum                   | Muestra la ilustración del álbum si está disponible.                                                                                                    |
| Información de la canción               | Se muestra el título de la canción, el nombre del artista y el título<br>del álbum.                                                                                                    |
| Puntuación                              | Aparecen estrellas si ha puntuado la canción.                                                                                                    |
| Número de canción                       | Indica el número de la canción que se está reproduciendo en la secuencia de canciones.                                                                                                    |
| Barra de progreso de duración           | Indica el tiempo que ha transcurrido y el tiempo restante<br>de la canción que se está reproduciendo.                                                                                                    |

Cuando la pantalla "Ahora suena" está activa, puede utilizar la rueda pulsable para subir o bajar el volumen. Pulse el botón central varias veces desde la pantalla "Ahora suena" para acceder a información y otras opciones, como la barra de desplazamiento, las viñetas de puntuación, los ajustes aleatorios, las letras de canciones, la información del podcast, etc. Mantenga pulsado el botón central para mostrar más opciones, como iniciar una lista de reproducción Genius o buscar álbumes o artistas. Pulse el botón Menú para volver a la pantalla anterior.

La barra de desplazamiento indica mediante un icono con forma de diamante el punto de la pista donde se encuentra, además del tiempo transcurrido y restante. Puede usar la rueda pulsable para mover el diamante a lo largo de la barra a fin de llegar a otra parte de la pista.

### Cómo buscar canciones por artista o álbum

Mientras escucha una canción, puede buscar más canciones del mismo artista o todas las canciones del álbum actual.

#### Para buscar canciones por artista:

- 1 En la pantalla "Ahora suena", mantenga pulsado el botón central hasta que aparezca un menú.
- 2 Seleccione "Buscar artista" y pulse el botón central.

Verá el resto de canciones de ese mismo artista que tiene en el iPod classic. Puede seleccionar otra canción o regresar a la pantalla "Ahora suena".

#### Para buscar canciones por álbum:

- 1 En la pantalla "Ahora suena", mantenga pulsado el botón central hasta que aparezca un menú.
- 2 Seleccione "Buscar álbum" y pulse el botón central.

Verá el resto de canciones del álbum actual que tiene en el iPod classic. Puede seleccionar otra canción o regresar a la pantalla "Ahora suena".

# Cómo configurar el iPod classic para reproducir las canciones de forma aleatoria

Puede ajustar el iPod classic para que reproduzca canciones, álbumes o toda la biblioteca en un orden aleatorio.

# Para configurar el iPod classic de modo que reproduzca aleatoriamente todas las canciones:

Seleccione "Canciones aleat." en el menú principal del iPod classic.

El iPod classic empezará a reproducir la música de toda la biblioteca en orden aleatorio (excepto los audiolibros y los podcasts).

# Para configurar el iPod classic de modo que reproduzca siempre las canciones y álbumes de modo aleatorio:

- 1 Seleccione Ajustes en el menú principal del iPod classic.
- 2 Seleccione Aleatorio > Canciones o bien Álbumes.

Cuando se ajusta el iPod classic para que reproduzca aleatoriamente las canciones mediante Ajustes > Aleatorio, el iPod classic reproduce aleatoriamente las canciones de la lista (por ejemplo, de un álbum o una lista de reproducción) que usted ha seleccionado.

Si elige reproducir álbumes aleatoriamente, el iPod classic reproducirá todas las canciones de un álbum por orden y, a continuación, seleccionará otro álbum al azar y hará lo mismo.

#### Para ajustar las opciones de orden aleatorio en la pantalla "Ahora suena":

 Pulse el botón central hasta que vea el icono de orden aleatorio. Seleccione Canciones, Álbumes o Desactivado.

# Cómo configurar el iPod classic para repetir canciones

Puede configurar el iPod classic para que repita indefinidamente una sola canción o las canciones de la lista que desee escuchar.

#### Para configurar el iPod classic para que repita canciones:

- Seleccione Ajustes en el menú principal del iPod classic.
  - Para repetir todas las canciones de la lista, elija Repetir > Todas.
  - Para repetir una sola canción indefinidamente, elija Repetir > Una.

#### Cómo personalizar el menú Música

Puede añadir o eliminar ítems del menú Música, al igual que lo haría en el menú principal. Por ejemplo, puede añadir el ítem Recopilaciones al menú Música para así poder seleccionar fácilmente las recopilaciones que agrupe desde varios orígenes.

#### Para añadir o eliminar ítems del menú Música:

- 1 Seleccione Ajustes > Menú Música.
- 2 Seleccione las opciones que desea que aparezcan en el menú principal. Las opciones añadidas se indican con una marca de selección. Para restaurar los ajustes originales del menú Música, seleccione "Restaurar menú".

#### Cómo usar Genius en el iPod classic

Cuando el iPod classic no está conectado al ordenador, Genius también puede crear automáticamente listas de reproducción instantáneas de canciones que combinan muy bien. Para usar Genius, primero necesita configurar Genius en la tienda iTunes Store y, después, sincronizar el iPod classic con iTunes. También puede crear listas de reproducción Genius en iTunes y añadirlas al iPod classic.

Para que el iPod classic cree una lista de reproducción Genius, Genius debe reconocer la canción seleccionada, y en el iPod classic debe haber suficientes canciones similares a la canción seleccionada.

#### Para crear una lista de reproducción Genius con el iPod classic:

1 Seleccione una canción y mantenga pulsado el botón central hasta que aparezca un menú.

Puede seleccionar una canción de un menú o lista de reproducción, o bien empezar desde la pantalla "Ahora suena".

- 2 Seleccione "Iniciar Genius" y pulse el botón central. Aparecerá la nueva lista de reproducción.
- 3 Para conservar la lista de reproducción, seleccione "Guardar lista".

La lista de reproducción se guarda con el título y el artista de la canción que se utilizaron para crearla. Después de guardar una lista de reproducción Genius, puede editarla en iTunes y volver a sincronizar.

4 Para cambiar la lista de reproducción a una basada en la canción original seleccionada, elija Actualizar.

Si actualiza una lista de reproducción guardada, la nueva reemplazará a la guardada. No será posible recuperar la lista de reproducción previa.

#### Para reproducir una lista de reproducción Genius:

Seleccione Música > Listas reproducción > y seleccione una lista de reproducción.

### Cómo crear listas de reproducción "On-The-Go" en el iPod classic

En el iPod classic puede crear listas de reproducción, denominadas listas de reproducción "On-The-Go", cuando el iPod classic no está conectado al ordenador.

#### Para crear una lista de reproducción "On-The-Go":

- 1 Seleccione o reproduzca una canción y mantenga pulsado el botón central hasta que aparezca un menú.
- 2 Seleccione "Añadir a On-the-Go" y pulse el botón central.
- 3 Para añadir más canciones, repita los pasos 1 y 2.
- 4 Seleccione Música > Listas reproducción > On-The-Go para ver y reproducir la lista de canciones.

También puede añadir una lista de canciones. Por ejemplo, para añadir un álbum, resalte el título de éste y mantenga pulsado el botón central hasta que dicho título parpadee.

#### Para reproducir canciones de la lista de reproducción "On-The-Go":

Seleccione Música > Listas reproducción > On-The-Go y escoja una canción.

#### Para eliminar una canción de la lista de reproducción "On-The-Go":

- 1 Seleccione una canción en la lista de reproducción y mantenga pulsado el botón central hasta que aparezca un menú.
- 2 Seleccione Eliminar en "On-The-Go" y pulse el botón central.

#### Para borrar toda la lista de reproducción "On-The-Go":

 Seleccione Música > Listas de reproducción > On-The-Go > "Borrar lista" y, a continuación, Borrar.

#### Para guardar las listas de reproducción "On-The-Go" en el iPod classic:

Seleccione Música > Listas reproducción > On-The-Go > Guardar lista.

La primera lista de reproducción se guarda con el nombre "Lista nueva 1" en el menú "Listas de reproducción" y la lista "On-The-Go" se vacía. Podrá guardar todas las listas de reproducción que desee. Cuando una lista está guardada, ya no puede eliminar canciones de ella.

#### Para copiar la lista de reproducción "On-The-Go" en el ordenador:

Si el iPod classic está configurado para actualizar las canciones automáticamente (consulte el apartado "Cómo sincronizar música automáticamente" en la página 24) y crea una lista de reproducción "On-The-Go", la lista se copiará automáticamente en iTunes cuando conecte el iPod classic. La nueva lista "On-The-Go" aparecerá en el cuadro de listas de reproducción de iTunes. Puede renombrar, editar o eliminar las listas de reproducción que haya creado en el iPod del mismo modo que las listas de iTunes.

### Cómo puntuar las canciones

Puede asignar una puntuación (de 1 a 5 estrellas) a las canciones para indicar si le gustan más o menos. Estas puntuaciones pueden luego utilizarse para crear listas de reproducción inteligentes automáticamente en iTunes.

#### Para puntuar una canción:

- 1 Empiece a reproducir la canción.
- 2 En la pantalla "Ahora suena", pulse el botón central hasta que aparezcan las cinco viñetas de puntuación.
- Use la rueda pulsable para especificar una puntuación (representada mediante estrellas).
   Nota: No es posible puntuar los podcasts de vídeo.

#### Cómo visualizar las letras de las canciones en el iPod classic

Si introduce la letra de una canción en iTunes (consulte el apartado "Cómo añadir letras" en la página 21) y, a continuación, añade la canción al iPod classic, podrá ver la letra de la canción en el iPod classic.

#### Para ver la letra de una canción en el iPod classic mientras la reproduce:

En la pantalla "Ahora suena", pulse el botón central hasta que aparezca la letra de la canción.
 Las letras se mostrarán en la pantalla, donde podrá usar la rueda pulsable para desplazarse mientras se reproduce la canción.

#### Cómo visualizar las ilustraciones de los álbumes en el iPod classic

Por omisión, iTunes está configurado para mostrar las ilustraciones de los álbumes en el iPod classic. Si la ilustración está disponible, la verá en la lista del álbum del iPod classic cuando reproduzca su música.

#### Para configurar iTunes de modo que muestre la ilustración del álbum en el iPod classic:

- 1 En iTunes, seleccione el iPod classic en la lista de fuentes y haga clic en la pestaña Música.
- 2 Seleccione "Mostrar la ilustración del álbum en el iPod".

#### Para ver las ilustraciones de los álbumes en el iPod classic:

Reproduzca una canción cuyo álbum tenga alguna ilustración.

Para obtener más información sobre las ilustraciones de los álbumes, abra iTunes y seleccione Ayuda > Ayuda iTunes.

#### Cómo ajustar el límite de volumen máximo

Puede establecer un límite máximo para el volumen del iPod classic y asignar una combinación a este ajuste para impedir que se pueda cambiar.

#### Para establecer el límite de volumen máximo para el iPod classic:

1 Seleccione Ajustes > Límite de volumen.

El control de volumen muestra el volumen actual.

2 Seleccione el límite de volumen máximo con la rueda pulsable.

Al seleccionar el límite de volumen máximo, puede pulsar el botón de reproducción para escuchar la canción que está seleccionada en esos momentos.

3 Pulse de reproducción/pausa para establecer el límite de volumen máximo.

Un triángulo en la barra de volumen indica el límite de volumen máximo.

- 4 Pulse el botón Menú para aceptar el límite de volumen máximo sin solicitar una combinación para cambiarlo. En la pantalla "Introducir combinación", indique la combinación que se deberá especificar para cambiar el límite de volumen máximo.
- 5 Para introducir una combinación:
  - Use la rueda pulsable para seleccionar un número para la primera posición. Pulse el botón central para confirmar el número seleccionado e ir a la siguiente posición.
  - Repita estos pasos para definir el resto de números de la combinación. Puede usar el botón de avance rápido/siguiente para pasar a la posición siguiente y el botón de retroceso/anterior para volver a la posición anterior. Pulse el botón central en la posición final para confirmar la combinación.

*Nota:* El volumen de las canciones y otros archivos de sonido puede variar en función de la grabación y la codificación del audio. Consulte el apartado "Cómo ajustar las canciones para que se reproduzcan con el mismo nivel de volumen" en la página 34 para obtener información acerca de cómo ajustar un nivel de volumen relativo en iTunes y en el iPod classic. El nivel de volumen también puede variar si se utilizan auriculares. Salvo el iPod Radio Remote, los accesorios que se conectan a través de la base Dock para el iPod no admiten límites de volumen.

Si ha definido una combinación, deberá introducirla antes de cambiar o eliminar el límite de volumen máximo.

#### Para cambiar el límite de volumen máximo:

- 1 Seleccione Ajustes > Límite de volumen.
- 2 Si ha definido una combinación, introdúzcala seleccionando los números mediante la rueda pulsable y pulsando el botón central para confirmarlos.
- 3 Cambie el límite de volumen máximo con la rueda pulsable.
- 4 Pulse el botón de reproducción/pausa para aceptar el cambio.

#### Para eliminar el límite de volumen máximo:

- 1 Si en esos momentos está utilizando el iPod classic, pulse Pausa.
- 2 Seleccione Ajustes > Límite de volumen.
- 3 Si ha definido una combinación, introdúzcala seleccionando los números mediante la rueda pulsable y pulsando el botón central para confirmarlos.

- 4 Use la rueda pulsable para desplazar el límite de volumen hasta el nivel máximo de la barra de volumen. De este modo se elimina la restricción de volumen.
- 5 Pulse el botón de reproducción/pausa para aceptar el cambio.

*Nota:* Si olvida la combinación, puede restaurar el software del iPod classic. Consulte el apartado "Cómo actualizar y restaurar el software del iPod" en la página 67 para obtener más información.

# Cómo ajustar las canciones para que se reproduzcan con el mismo nivel de volumen

iTunes permite ajustar el volumen de las canciones de forma automática para que se reproduzcan con el mismo nivel de volumen relativo. Puede configurar el iPod classic para que utilice los ajustes de volumen de iTunes.

#### Para que iTunes reproduzca todas las canciones con el mismo nivel de sonido relativo:

- 1 En iTunes, seleccione iTunes > Preferencias, si está usando un Mac, o bien Edición > Preferencias, si utiliza un PC con Windows.
- 2 Haga clic en Reproducción y seleccione "Ajuste de volumen"; a continuación, haga clic en OK.

#### Para que el iPod classic use los ajustes de volumen de iTunes:

Seleccione Ajustes y ponga "Ajuste de volumen" en Sí.

Si no ha activado la función "Ajuste de volumen" en iTunes, no se producirá efecto alguno al ajustarlo en el iPod classic.

# Cómo usar el ecualizador

Puede usar los preajustes de ecualizador para modificar el sonido del iPod classic y adaptarlo a un género o estilo musical determinado. Por ejemplo, para que la música rock suene mejor, seleccione el ajuste Rock en el ecualizador.

#### Para cambiar el sonido del iPod classic mediante el ecualizador:

Seleccione Ajustes > EQ y elija un preajuste de ecualización.

Si ha asignado un preajuste de ecualización a una canción en iTunes y el ecualizador del iPod classic está desactivado, dicha canción se reproducirá de acuerdo con el ajuste de iTunes. Para obtener más información, consulte la Ayuda iTunes.

# Cómo ver y escuchar podcasts

Los podcasts son archivos de audio o vídeo que puede descargar de la tienda iTunes Store. Puede escuchar podcasts de audio o ver podcasts de vídeo. Los podcasts están organizados en emisiones integradas por episodios, y éstos, a su vez, están formados por capítulos. Si deja de ver o escuchar un podcast y regresa a él más tarde, el podcast empezará a reproducirse donde lo había dejado.

#### Para ver o escuchar un podcast:

1 Desde el menú principal, seleccione Podcasts y elija un programa.

Los programas aparecen en orden cronológico inverso para que pueda ver y escuchar primero los más recientes. Verá un punto azul al lado de los programas y episodios que no haya escuchado o visto aún.

2 Escoja un episodio para reproducirlo.

La pantalla "Ahora suena" muestra la información de la emisión y el episodio junto con el tiempo transcurrido y el tiempo restante. Para ver más detalles acerca del podcast, pulse el botón central. Si el podcast incluye ilustraciones, también verá una imagen. Las ilustraciones de un podcast pueden cambiar durante un episodio, de modo que es posible que vea diferentes imágenes durante el podcast.

Si el podcast que está viendo o escuchando tiene capítulos, puede pulsar los botones de avance rápido/siguiente o de retroceso/anterior para saltar al siguiente capítulo o al principio del capítulo en el que se encuentra.

Para obtener más información sobre los podcasts, abra iTunes y seleccione Ayuda > Ayuda iTunes. A continuación, efectúe una búsqueda por "podcasts".

# Cómo escuchar audiolibros

Puede adquirir y descargar audiolibros en la tienda iTunes Store o en audible.com y escucharlos en el iPod classic.

En iTunes, los audiolibros se añaden al iPod classic del mismo modo que las canciones. Si está escuchando un audiolibro en el iPod classic y detiene la reproducción, cuando la reanude el audiolibro seguirá reproduciéndose a partir del punto en el que lo dejó. El iPod classic salta los audiolibros cuando está en modo aleatorio.

Si el audiolibro que está escuchando contiene capítulos, puede pulsar los botones de avance rápido/siguiente o de retroceso/anterior para pasar al siguiente capítulo o retroceder al principio del capítulo en el que se encuentra. Puede ver los marcadores de capítulo en la pantalla "Ahora suena".

Los audiolibros pueden reproducirse a una velocidad superior o inferior a la normal.

#### Para ajustar la velocidad de lectura de un audiolibro:

Seleccione Ajustes > Audiolibros y elija una velocidad.

La modificación de la velocidad de reproducción sólo afecta a los audiolibros adquiridos en la tienda iTunes Store o en audible.com.

# Cómo escuchar la radio

Ahora puede escuchar la radio con el accesorio opcional iPod Radio Remote para el iPod classic. Este dispositivo se conecta al iPod classic mediante el cable del conector Dock. Cuando utilice el iPod Radio Remote, verá la opción de menú Radio en el menú principal del iPod classic. Para obtener más información, consulte la documentación del iPod Radio Remote.
# Funciones de vídeo

Puede adquirir películas, programas de televisión y vídeos musicales, además de alquilar películas y descargar podcasts de vídeo en la tienda iTunes Store para añadirlos al iPod classic. Los vídeos se pueden ver en el iPod classic o en un televisor conectado al iPod classic. Lea este capítulo para descubrir cómo descargar y visualizar vídeos.

# Cómo adquirir o alquilar vídeos y descargar podcasts de vídeo

Para adquirir vídeos (películas, programas de televisión y vídeos musicales) o alquilar películas en Internet desde iTunes Store (forma parte de iTunes y sólo está disponible en algunos países), debe configurar una cuenta de Apple en iTunes, buscar los vídeos que desea y, después, adquirirlos o alquilarlos. Si ya tiene una cuenta de Apple o de America Online (AOL, disponible sólo en algunos países), puede utilizarla para entrar en la tienda iTunes Store y comprar vídeos o alquilar películas.

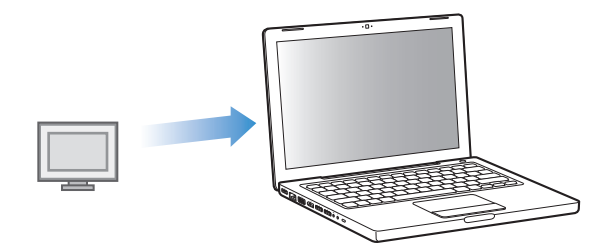

#### Para conectarse a la tienda iTunes Store:

- Abra iTunes y, a continuación, haga lo siguiente:
  - Si ya tiene una cuenta de iTunes, seleccione Tienda > Conectarse.
  - Si aún no tiene una cuenta de iTunes, seleccione Tienda > "Crear cuenta" y siga las instrucciones en pantalla para configurar una cuenta Apple o introducir los datos de su cuenta Apple o AOL.

#### Para buscar vídeos en la tienda iTunes Store:

- 1 En iTunes, seleccione iTunes Store en la lista de fuentes.
- 2 Haga clic en un ítem (película, programa de televisión o vídeo musical) de la lista de iTunes Store, situada a la izquierda.

También puede buscar vídeos musicales que formen parten de un álbum u otro tipo de ofertas.

En iTunes y en iTunes Store, los vídeos tienen un icono de pantalla (,) al lado.

#### Para comprar o alquilar un vídeo:

- 1 Seleccione la tienda iTunes Store en la lista de fuentes, y, a continuación, busque el ítem que desee adquirir o alquilar.
- 2 Haga clic en "Comprar vídeo", "Comprar episodio", "Comprar temporada", "Comprar película" o "Alquilar película".

Los vídeos que compre aparecerán en la lista de fuentes cuando seleccione Películas, "Programas de televisión", etc. (en Biblioteca) o Comprado (en Tienda). Los vídeos alquilados se muestran al seleccionar "Películas alquiladas" (en Biblioteca).

#### Para descargar un podcast de vídeo:

Los podcasts de vídeo se encuentran junto con otros podcasts en la tienda iTunes Store. Puede suscribirse a ellos o descargarlos igual que cualquier otro podcast. Para descargar podcasts no es necesario disponer de una cuenta de iTunes Store. Consulte el apartado "Cómo adquirir canciones y descargar podcasts en la tienda iTunes Store" en la página 18 para obtener instrucciones.

# Cómo convertir sus vídeos para reproducirlos en el iPod classic

El iPod classic le permite ver otros archivos de vídeo como, por ejemplo, los vídeos que cree en iMovie en un ordenador Mac o los que descargue de Internet. Importe el vídeo en iTunes, conviértalo para poder utilizarlo con el iPod classic, si es necesario y, después, añádalo al iPod classic.

iTunes admite todos los formatos de vídeo compatibles con QuickTime. Para obtener más información, seleccione Ayuda > "Ayuda QuickTime Player" en la barra de menús de QuickTime Player.

#### Para importar un vídeo en iTunes:

Arrastre el archivo de vídeo a la biblioteca de iTunes.

Algunos vídeos se pueden utilizar con el iPod classic después de importarlos en iTunes. Si intenta añadir un vídeo al iPod classic (consulte el apartado "Cómo sincronizar vídeos automáticamente" en la página 40 para obtener instrucciones) y aparece un mensaje que indica que el vídeo no se puede reproducir en el iPod classic, debe convertirlo para usarlo con el iPod classic.

#### Para convertir un vídeo para utilizarlo con el iPod classic:

- 1 Seleccione el vídeo en la biblioteca de iTunes.
- 2 Seleccione Avanzado > "Convertir selección a iPod".

Según la longitud y el contenido del vídeo, su conversión para usarlo con el iPod classic puede tardar varios minutos o varias horas.

*Nota:* Cuando se convierte un vídeo para usarlo con el iPod classic, el vídeo original se conserva en la biblioteca de iTunes.

Para obtener más información acerca de cómo convertir vídeos para usarlo con el iPod classic, visite www.info.apple.com/kbnum/n302758-es.

# Cómo añadir vídeos al iPod classic

Las películas y los programas de televisión se añaden al iPod classic prácticamente de la misma manera que las canciones. Puede ajustar iTunes para que sincronice todas las películas y programas de televisión con el iPod classic automáticamente cuando conecta el iPod classic, o para que sincronice únicamente las listas de reproducción seleccionadas. También tiene la opción de gestionar las películas y los programas de televisión manualmente. Con esta opción, podrá añadir vídeos desde varios ordenadores sin borrar el contenido del iPod classic.

*Nota:* Los vídeos musicales se gestionan con las canciones, en la pestaña Música de iTunes. Consulte el apartado "Cómo añadir música y podcasts al iPod classic" en la página 24.

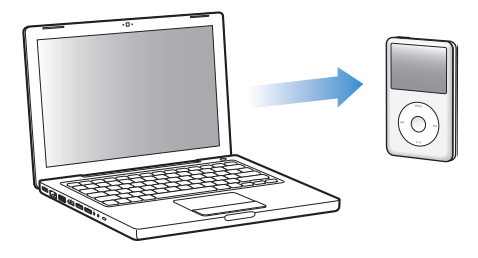

*Importante:* Una película alquilada solo puede verse en un dispositivo a la vez. De modo que, por ejemplo, si alquila una película en la tienda iTunes Store y la añade al iPod classic, solo podrá verla en el iPod classic. Si vuelve a transferir la película a iTunes, solo podrá verla allí y no en el iPod classic. Fíjese en la fecha de caducidad del alquiler.

## Cómo sincronizar vídeos automáticamente

Por omisión, el iPod classic está configurado para sincronizar todos los vídeos cuando se conecta al ordenador. Esta es la forma más sencilla de añadir vídeos al iPod classic. Tan sólo tiene que conectar el iPod classic al ordenador, esperar a que añada los vídeos y los demás ítems automáticamente, desconectarlo y empezar a utilizarlo. Si ha añadido vídeos a iTunes desde la última vez que conectó el iPod classic, se añadirán al iPod classic. Si ha borrado vídeos de iTunes, se eliminarán también del iPod classic.

Puede ajustar el iPod classic para que sincronice los vídeos automáticamente cuando lo conecte al ordenador.

#### Para sincronizar los vídeos con el iPod classic:

 Simplemente, conecte el iPod classic al ordenador. Si tiene configurado el iPod classic para que se sincronice automáticamente, comenzará el proceso de sincronización.

*Importante:* La primera vez que conecte el iPod classic a un ordenador diferente con la opción de sincronización automática activada, un mensaje le preguntará si desea sincronizar las canciones y los vídeos automáticamente. Si acepta, se borrarán todas las canciones, vídeos y otros ítems del iPod classic y se sustituirán por las canciones, vídeos y demás ítems de la biblioteca de iTunes del ordenador. Si no acepta, podrá añadir vídeos manualmente al iPod classic sin borrar los vídeos que ya tenía almacenados.

iTunes incluye una función para sincronizar elementos adquiridos desde el iPod classic a otro ordenador. Para obtener más información, consulte la Ayuda iTunes.

Mientras se sincronizan los vídeos desde el ordenador al iPod classic, la ventana de estado de iTunes muestra el progreso de la operación y el icono del iPod classic de la lista de fuentes parpadea en rojo.

Una vez finalizada la actualización, aparecerá el siguiente mensaje en iTunes: "El iPod se ha actualizado".

#### Cómo sincronizar los vídeos seleccionados en el iPod classic

La configuración de iTunes para que sincronice los vídeos seleccionados en el iPod classic le resultará útil si en la biblioteca de iTunes tiene más vídeos de los que caben en el iPod classic. Sólo se sincronizarán con el iPod classic los vídeos que especifique. Puede sincronizar los vídeos seleccionados o las listas de reproducción seleccionadas que contengan vídeos.

# Para configurar iTunes para que sincronice las películas seleccionadas o que no se hayan visto en el iPod classic:

- 1 En iTunes, seleccione el iPod classic en la lista de fuentes y haga clic en la pestaña Películas.
- 2 Seleccione "Sincronizar películas".
- 3 Seleccione las películas o listas de reproducción que desee.

*Películas no vistas:* seleccione "... películas no vistas" y el número que desee en el menú local.

*Películas o listas de reproducción seleccionadas:* haga clic en "seleccionadas...", elija "películas" o "listas de reproducción" en el menú local y, a continuación, seleccione las películas o listas de reproducción que desee.

4 Haga clic en Aplicar.

*Nota:* Si la opción "Sincronizar sólo los ítems marcados" está seleccionada en el panel Resumen, iTunes sincronizará únicamente los ítems de la carpeta Películas y las bibliotecas que estén marcados.

# Cómo ajustar iTunes para que sincronice los episodios más recientes o los programas de televisión seleccionados en el iPod classic:

- 1 En iTunes, seleccione iPod classic en la lista de fuentes y haga clic en la pestaña "Programas de televisión".
- 2 Seleccione "Sincronizar ... episodios" y elija el número de episodios en el menú local.
- 3 Haga clic en "Seleccionados ..." y elija "Programas de televisión" o "listas de reproducción" en el menú local.
- 4 Seleccione las películas o listas de reproducción que desee sincronizar.
- 5 Haga clic en Aplicar.

*Nota:* Si la opción "Sincronizar sólo los ítems marcados" está seleccionada en el panel Resumen, iTunes sincronizará únicamente los ítems de la carpeta "Programas de televisión" y las bibliotecas que estén marcados.

#### Cómo gestionar vídeos manualmente

Si configura iTunes para gestionar el iPod classic manualmente, tendrá la máxima flexibilidad a la hora de gestionar los vídeos del iPod classic. Puede añadir y eliminar películas, programas de televisión y otros ítems individualmente. También puede añadir vídeos desde diferentes ordenadores al iPod classic sin eliminar los que ya se encuentran en el iPod classic. Consulte el apartado "Cómo gestionar el iPod classic manualmente" en la página 25.

#### Cómo añadir podcasts de vídeo al iPod classic

Los podcasts de vídeo se añaden al iPod classic de la misma manera que cualquier otro podcast (consulte la página 27). Si un podcast tiene un componente de vídeo, el vídeo se reproducirá cuando lo seleccione en Podcasts.

Si configura iTunes para que gestione las películas y los programas de televisión manualmente, puede restaurarlo más adelante para que lo haga de forma automática. Si configura iTunes para que se sincronice automáticamente después de haber gestionado el iPod classic de forma manual, perderá los ítems del iPod classic que no formen parte de la biblioteca de iTunes.

# Para que iTunes vuelva a sincronizar automáticamente todas las películas del iPod classic:

- 1 En iTunes, seleccione el iPod classic en la lista de fuentes y haga clic en la pestaña Películas.
- 2 Seleccione "Sincronizar películas" y, a continuación, "Todas las películas".
- 3 Haga clic en Aplicar.

*Nota:* Si la opción "Sincronizar sólo los ítems marcados" está seleccionada en el panel Resumen, iTunes sincronizará únicamente los ítems de la carpeta Películas y las bibliotecas que estén marcados.

#### Para que iTunes vuelva a sincronizar automáticamente todos los programas de televisión del iPod classic:

- 1 En iTunes, seleccione iPod classic en la lista de fuentes y haga clic en la pestaña "Programas de televisión".
- 2 Seleccione "Sincronizar ... episodios" y elija "todos" en el menú local.
- 3 Seleccione "Todos los programas de televisión".
- 4 Haga clic en Aplicar.

*Nota:* Si la opción "Sincronizar sólo los ítems marcados" está seleccionada en el panel Resumen, iTunes sincronizará únicamente los ítems de la carpeta "Programas de televisión" y las bibliotecas que estén marcados.

## Cómo visualizar y escuchar vídeos

Puede visualizar y escuchar vídeos en el iPod classic. Si dispone de un cable de A/V de Apple (disponible por separado en www.apple.com/es/ipodstore), podrá ver los vídeos del iPod classic en el televisor.

#### Cómo visualizar y escuchar vídeos en el iPod classic

Los vídeos que añada al iPod classic aparecerán en el menú Vídeos. Los vídeos musicales también se muestran en los menús Música.

#### Para ver un vídeo en el iPod classic:

Seleccione Vídeos y busque el vídeo que desee.

Cuando reproduzca el vídeo, lo verá y lo oirá.

# Para escuchar el sonido de un vídeo musical o de un podcast de vídeo sin reproducir el vídeo:

Seleccione Música y busque el vídeo musical o el podcast de vídeo que desee.

Cuando reproduzca el vídeo, lo oirá pero no lo verá.

## Cómo ver vídeos en un televisor conectado al iPod classic

Si tiene un cable A/V de Apple, puede ver vídeos en un televisor conectado al iPod classic. Primero, ajuste el iPod classic para la visualización de vídeos en un televisor; después, conecte el iPod classic al televisor y reproduzca un vídeo.

*Nota:* Utilice el cable de A/V por componentes de Apple, el cable de A/V compuesto de Apple o el kit de conexión A/V de Apple. Es posible que otros cables similares del tipo RCA no funcionen. Puede adquirir estos cables en www.apple.com/es/ipodstore.

#### Para ajustar el iPod classic para la visualización de vídeos en un televisor:

Seleccione Vídeos > Ajustes y, a continuación, ajuste "Salida TV" en Preguntar o Activada.

Si ajusta "Salida TV" a Preguntar, el iPod classic le dará la opción de mostrar los vídeos en un televisor o en el iPod classic cada vez que reproduzca uno.

También puede configurar el vídeo para que se reproduzca a pantalla completa o panorámica, o para su reproducción en dispositivos PAL o NTSC.

#### Para configurar los ajustes del televisor:

• Seleccione Vídeos> Ajustes y, a continuación, siga estas instrucciones:

| Para configurar                                          | Haga lo siguiente                                                                                                    |
|----------------------------------------------------------|----------------------------------------------------------------------------------------------------|
| La reproducción de un vídeo<br>en televisores PAL o NTSC | Ajuste "Señal TV" a NTSC o PAL.<br>NTSC y PAL son estándares de emisión de televisión. Su televisor<br>puede utilizar cualquiera de estos dos estándares, en función de<br>dónde lo haya adquirido. Si no está seguro de qué estándar utiliza<br>su televisor, consulte la documentación del mismo. |
| El formato de su televisor<br>externo                    | Ajuste "Pantalla del televisor" a Panorámico para verlo en formato<br>16:9 o en Estándar para verlo en formato 4:3.                                                                                                    |
| El vídeo de modo que se ajuste<br>a la pantalla          | Ajuste "Ajustar a pantalla" en Sí.<br>Si ajusta "Ajustar a pantalla" en No, los vídeos panorámicos se mos-<br>trarán en formato Letterbox en el iPod classic o en una pantalla de<br>televisión estándar (4:3).                                                                                     |
| Audio alterno para reproducirlo                          | Ajuste "Audio alterno" a Activado.                                                                                                    |
| Subtítulos                                               | Ajuste Subtítulos a Activado.                                                                                                    |
| Subtítulos para mostrarlos                               | Ajuste Subtítulos a Activado.                                                                                                    |

Cómo utilizar el cable de A/V por componentes de Apple para conectar el iPod classic al televisor:

1 Enchufe los conectores de vídeo rojo, verde y azul a los puertos de entrada de vídeo por componentes (Y, Pb y Pr) del televisor.

También puede utilizar el cable de A/V compuesto de Apple. Para conectarlo, enchufe el conector amarillo de vídeo al puerto de entrada de vídeo del televisor. El televisor debe tener puertos RCA de vídeo y audio.

2 Enchufe los conectores blanco y rojo de audio en los puertos de entrada de audio analógicos izquierdo y derecho, respectivamente, del televisor.

- 3 Enchufe el conector de la base Dock para iPod al iPod classic o a la base universal Dock.
- 4 Enchufe el conector USB al adaptador de corriente USB o al ordenador para que el iPod classic permanezca cargado.
- 5 Encienda el iPod classic y el televisor o receptor para iniciar la reproducción. Asegúrese de que la opción "Salida TV" del iPod classic esté activada.

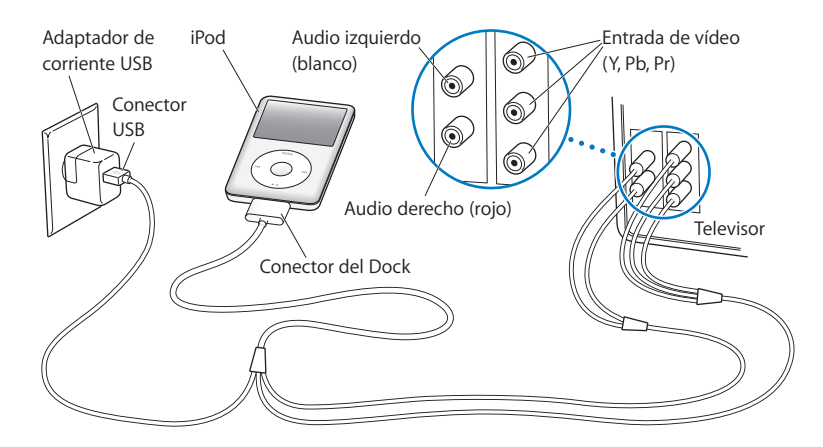

*Nota:* Los puertos de su televisor o receptor pueden presentar un aspecto distinto al de la ilustración.

#### Para visualizar un vídeo en el televisor:

- 1 Conecte el iPod classic al televisor (vea la información anterior).
- 2 Encienda el televisor y ajústelo para que muestre la imagen desde los puertos de entrada conectados al iPod classic. Consulte la documentación del televisor para obtener más detalles.
- 3 En el iPod classic, seleccione Vídeos y busque el vídeo que desee.

# Funciones de fotografía

Puede importar fotos digitales al ordenador y añadirlas al iPod classic, además de verlas en el iPod classic o como un pase de diapositivas en el televisor. Lea este capítulo para descubrir cómo importar y visualizar fotos.

# Cómo importar fotos

Puede importar a su ordenador fotografías digitales desde una cámara digital y, a continuación, añadirlas al iPod classic para visualizarlas. También puede conectar el iPod classic al televisor y visualizar las fotografías como un pase de diapositivas con música.

# Cómo importar fotos desde una cámara al ordenador

Puede importar fotos desde un cámara digital o desde un lector de tarjetas fotográficas.

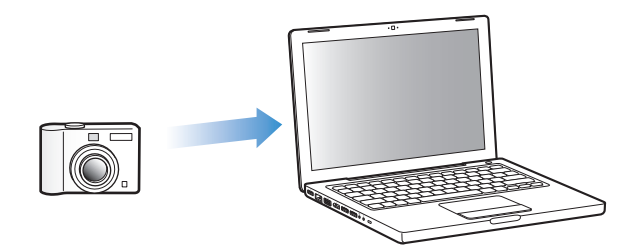

# Para importar fotos a un Mac mediante iPhoto:

- 1 Conecte la cámara o el lector de tarjetas al ordenador. Abra iPhoto (situado en la carpeta Aplicaciones) si no se abre automáticamente.
- 2 Haga clic en Importar.

Las imágenes de la cámara se importarán a iPhoto.

Puede importar otro tipo de imágenes digitales a iPhoto, como, por ejemplo, imágenes descargadas de Internet. Para obtener más información acerca de cómo importar fotografías y otras imágenes, y cómo trabajar con ellas, abra iPhoto y seleccione Ayuda > Ayuda iPhoto. iPhoto forma parte del paquete de aplicaciones iLife, que puede adquirir en www.apple.com/es/ilife. De todos modos, puede que ya tenga instalada esta aplicación en su Mac (en la carpeta Aplicaciones).

Si no tiene iPhoto, puede importar fotos con la aplicación Captura de Imagen.

#### Para importar fotos a un Mac mediante Captura de Imagen:

- 1 Conecte la cámara o el lector de tarjetas al ordenador.
- 2 Abra Captura de Imagen (situado en la carpeta Aplicaciones) si no se abre automáticamente.
- 3 Para seleccionar sólo los ítems concretos que desee importar, seleccione "Descargar algunos". Si desea descargar todos los ítems, haga clic en "Descargar todos".

#### Para importar fotos a un PC con Windows:

• Siga las instrucciones que venían con la cámara digital o con la aplicación de fotografía.

## Cómo añadir fotografías del ordenador al iPod classic

Puede añadir al iPod classic las fotografías guardadas en carpetas del disco rígido. Si tiene un Mac y la aplicación iPhoto 4.0.3 o posterior, podrá sincronizar los álbumes de iPhoto automáticamente. Si tiene un PC con Windows y el programa Adobe Photoshop Album 2.0 o posterior, o bien Adobe Photoshop Elements 3.0 o posterior, podrá sincronizar sus colecciones de fotos de forma automática.

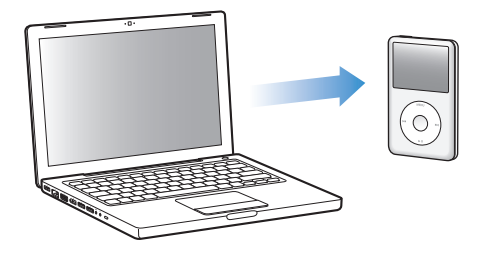

La primera vez que añada fotografías al iPod classic es posible que la operación requiera cierto tiempo, en función de la cantidad de fotos que tenga en la fototeca.

# Para sincronizar fotos de un Mac o un PC con Windows al iPod classic mediante una aplicación fotográfica:

- 1 En iTunes, seleccione el iPod classic en la lista de fuentes y haga clic en la pestaña Fotos.
- 2 Seleccione "Sincronizar fotos de: ..."
  - En un Mac, seleccione iPhoto en el menú local.
  - En un PC con Windows, seleccione Photoshop Album o Photoshop Elements en el menú desplegable.

*Nota:* Algunas versiones de Photoshop Album y Photoshop Elements no admiten la importación de colecciones. De todos modos, puede utilizar estas versiones para añadir todas sus fotos.

- 3 Si desea añadir todas sus fotos, seleccione la opción "Todas las fotos y álbumes". Si desea mantener las fotos ordenadas por evento, seleccione "... eventos" y seleccione una opción en el menú local. Si solo desea añadir las fotos de algunos álbumes, seleccione "Álbumes seleccionados" y seleccione los álbumes que desee.
- 4 Haga clic en Aplicar.

Cada vez que conecte el iPod classic al ordenador, las fotos se sincronizarán automáticamente.

#### Para añadir fotos desde una carpeta del disco rígido al iPod classic:

1 Arrastre las imágenes de desee transferir a una carpeta de su ordenador.

Si desea que las imágenes aparezcan en el iPod classic en álbumes de fotos distintos, cree varias carpetas dentro de la carpeta principal y distribuya las imágenes en dichas carpetas.

- 2 En iTunes, seleccione el iPod classic en la lista de fuentes y haga clic en la pestaña Fotos.
- 3 Seleccione "Sincronizar fotos de:..."
- 4 Seleccione la opción "Seleccionar carpeta" en el menú local y elija la carpeta que contiene las imágenes.
- 5 Haga clic en Aplicar.

Cuando añada fotos al iPod classic, iTunes las optimizará para su visualización. Por omisión, los archivos de imagen de máxima resolución no se transfieren. La adición de archivos de imagen de máxima resolución es útil para, por ejemplo, trasladar los archivos de un ordenador a otro, pero no es necesaria para visualizar las imágenes con la máxima calidad en el iPod classic.

#### Para añadir archivos de imagen de máxima resolución al iPod classic:

- 1 En iTunes, seleccione el iPod classic en la lista de fuentes y haga clic en la pestaña Fotos.
- 2 Seleccione "Incluir fotos de máxima resolución".
- 3 Haga clic en Aplicar.

iTunes copiará las versiones de máxima resolución de las fotos en la carpeta Fotos del iPod classic.

#### Para borrar fotos del iPod classic:

- 1 En iTunes, seleccione el iPod classic en la lista de fuentes y haga clic en la pestaña Fotos.
- 2 Seleccione "Sincronizar fotos de: ..."
  - En un Mac, seleccione iPhoto en el menú local.
  - En un PC con Windows, seleccione Photoshop Album o Photoshop Elements en el menú desplegable.

- 3 Elija "Álbumes seleccionados" y deje sin marcar los álbumes que desea eliminar del iPod classic.
- 4 Haga clic en Aplicar.

## Cómo añadir fotografías del iPod classic a un ordenador

Si transfiere fotografías de máxima resolución del ordenador al iPod classic siguiendo los pasos anteriores, las fotos se almacenarán en la carpeta Fotos del iPod classic. Puede conectar el iPod classic a un ordenador y transferir las fotos a éste. El iPod classic debe estar configurado para su uso como disco (consulte el apartado "Cómo usar el iPod classic como disco externo" en la página 51).

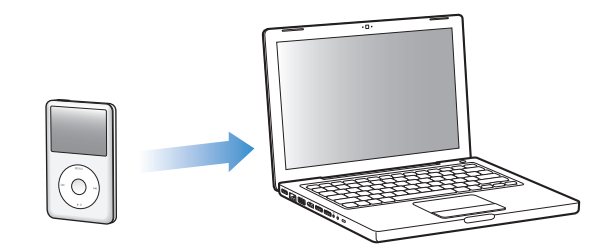

#### Para transferir fotografías del iPod classic a un ordenador:

- 1 Conecte el iPod classic al ordenador.
- 2 Arrastre los archivos de imagen de la carpeta Fotos o DCIM del iPod classic al escritorio o a una aplicación de edición de fotos del ordenador.

*Nota:* También puede utilizar una aplicación de retoque fotográfico, como iPhoto, para añadir las fotografías guardadas en la carpeta Fotos. Consulte la documentación de la aplicación para obtener más detalles.

#### Para borrar fotos de la carpeta Fotos del iPod classic:

- 1 Conecte el iPod classic al ordenador.
- 2 Vaya a la carpeta Fotos del iPod classic y elimine las fotos que ya no necesita.

# Visualización de fotografías

Puede ver sus fotos en el iPod classic manualmente de una en una o como un pase de diapositivas. Si dispone de un cable de A/V de Apple (por ejemplo, el cable de A/V por componentes de Apple) puede conectar el iPod classic a un televisor y ver las fotos como un pase de diapositivas con música.

## Visualización de fotografías en el iPod classic

#### Para visualizar fotos en el iPod classic:

- 1 En el iPod classic, seleccione Fotos > "Todas las fotos". O bien seleccione Fotos y, a continuación, seleccione un álbum de fotos para ver únicamente las fotos de dicho álbum. Las vistas en miniatura de las fotos pueden tardar un poco en aparecer.
- 2 Seleccione la foto que desee y pulse el botón central para verla a pantalla completa.

Si está visualizando una foto en la pantalla del iPod, use la rueda pulsable para desplazarse por las fotos. Pulse el botón de avance rápido/siguiente o de retroceso/anterior para ir a la pantalla de fotos siguiente o anterior. Mantenga pulsado el botón de avance rápido/ siguiente o de retroceso/anterior para ir a la última o primera foto de la biblioteca o álbum.

## Visualización de pases de diapositivas

Puede ver un pase de diapositivas, con música y transiciones si lo desea, en el iPod classic. Si dispone de un cable de A/V (opcional), puede ver el pase de diapositivas en un televisor.

#### Para configurar los ajustes de los pases de diapositivas:

Seleccione Fotos > Ajustes y siga estos pasos:

| Para configurar                                                  | Haga lo siguiente                                                                                                    |
|------------------------------------------------------------------|----------------------------------------------------------------------------------------------------|
| El tiempo durante el que<br>se muestra cada diapositiva          | Seleccione "Tiempo por diapositiva" y elija un valor de tiempo.                                                                                                    |
| La música que se reproduce<br>durante los pases de diapositivas  | Seleccione Música y elija una lista de reproducción. Si está usando<br>iPhoto, puede seleccionar De iPhoto para copiar los ajustes musica-<br>les de iPhoto. Sólo se reproducirán las canciones que haya añadido<br>al iPod classic.                                                                   |
| La repetición de diapositivas                                    | Ajuste Repetir a Activado.                                                                                                    |
| La reproducción de diapositivas<br>en orden aleatorio            | Ajuste "Aleatorio fotos" a Activado.                                                                                                    |
| La reproducción de diapositivas<br>con transiciones              | Seleccione Transiciones y elija un tipo de transición.                                                                                                    |
| La visualización de pases de<br>diapositivas en el iPod classic  | Ajuste "Salida TV" a Preguntar o Desactivada.                                                                                                    |
| La visualización de pases de<br>diapositivas en un televisor     | Ajuste "Salida TV" a Preguntar o Activada.<br>Si ajusta "Salida TV" a Preguntar, el iPod classic le dará la opción de<br>ver el pase de diapositivas en el televisor o en el iPod classic cada<br>vez que inicie un pase de diapositivas.                                                              |
| Las diapositivas que se mostra-<br>rán en televisores PAL o NTSC | Ajuste "Señal TV" a PAL o NTSC.<br>PAL y NTSC son estándares de emisión de televisión. Su televisor<br>puede utilizar cualquiera de estos dos estándares, en función de<br>dónde lo haya adquirido.<br>Si no está seguro de qué estándar utiliza su televisor, consulte<br>la documentación del mismo. |

#### Para ver un pase de diapositivas en el iPod classic:

Seleccione cualquier foto, álbum o carrete, y pulse el botón de reproducción/pausa.
O bien seleccione cualquier foto a pantalla completa y pulse el botón central. Para realizar una pausa, pulse el botón de reproducción/pausa. Para ir a la fotografía siguiente o volver a la anterior, pulse el botón de avance rápido/siguiente o el de retroceso/anterior.

#### Para conectar el iPod classic a un televisor:

1 Conecte el cable de A/V compuesto o por componentes de Apple (opcional) al iPod classic.

*Nota:* Utilice el cable de A/V por componentes de Apple, el cable de A/V compuesto de Apple o el Kit de conexión A/V de Apple. Los cables similares del tipo RCA no sirven. Puede adquirir estos cables en www.apple.com/es/ipodstore.

2 Conecte los conectores de vídeo y audio a los puertos del televisor (vea la ilustración de la página 44).

El televisor debe tener puertos RCA de vídeo y audio.

#### Para ver un pase de diapositivas en un televisor:

- 1 Conecte el iPod classic a un televisor (vea la información más arriba).
- 2 Encienda el televisor y ajústelo para que muestre la imagen desde los puertos de entrada conectados al iPod classic. Consulte la documentación del televisor para obtener más detalles.
- 3 En el iPod classic, seleccione cualquier foto o álbum y pulse el botón de reproducción/ pausa. O bien seleccione cualquier foto a pantalla completa y pulse el botón central. Para realizar una pausa, pulse el botón de reproducción/pausa. Para ir a la fotografía siguiente o volver a la anterior, pulse el botón de avance rápido/siguiente o el de retroceso/anterior.

Si ha seleccionado una lista de reproducción en Fotos > Ajustes > Música, la lista se reproducirá automáticamente cuando inicie el pase de diapositivas. Las fotos aparecerán en el televisor y avanzarán automáticamente según los ajustes del menú Pase de diapositivas > Ajustes.

# Accesorios y funciones adicionales

# El iPod classic puede hacer mucho más que reproducir canciones. Y usted puede hacer mucho más con él que escuchar música.

Lea este capítulo para descubrir las funciones adicionales de su iPod classic: utilícelo como disco externo, despertador o temporizador; consulte la hora en distintas partes del mundo, escriba notas, sincronice contactos, calendarios, listas de tareas, etc. Aprenda a usar el iPod classic como cronómetro y a bloquear la pantalla, y conozca algunos de los accesorios disponibles para el iPod classic.

# Cómo usar el iPod classic como disco externo

El iPod classic se puede utilizar como un disco externo para almacenar archivos de datos.

*Nota:* Para añadir música y otros archivos de vídeo y audio al iPod classic, debe utilizar iTunes. Las canciones que añade con iTunes no se ven, por ejemplo, en el Finder de Mac o en el Explorador de Windows. Asimismo, si copia archivos de música en el iPod classic desde el Finder de Mac o el Explorador de Windows, no podrá reproducirlos con el iPod classic.

## Para activar el iPod classic como un disco externo:

- 1 En iTunes, seleccione el iPod classic en la lista de fuentes y haga clic en la pestaña Resumen.
- 2 En la sección Opciones, elija "Activar el uso como disco".
- 3 Haga clic en Aplicar.

Cuando se usa el iPod classic como un disco externo, aparece el icono de disco de iPod classic en el escritorio del Mac o como la siguiente letra de unidad disponible en el Explorador de Windows en un PC con Windows.

*Nota:* Si hace clic en Resumen y selecciona "Gestionar la música y los vídeos manualmente" en la sección Opciones, el iPod classic también se configurará para su uso como disco externo. Arrastre los archivos desde y hasta el iPod classic para copiarlos.

Si usa el iPod classic principalmente como disco, puede que le interese que iTunes no se abra automáticamente al conectar el iPod classic al ordenador.

# Para evitar que iTunes se abra de forma automática al conectar el iPod classic al ordenador:

- 1 En iTunes, seleccione el iPod classic en la lista de fuentes y haga clic en la pestaña Resumen.
- 2 En la sección Opciones, deje sin marcar "Abrir iTunes al conectar este iPod".
- 3 Haga clic en Aplicar.

# Cómo configurar ajustes adicionales

Puede configurar ajustes de fecha y hora, relojes de diferentes zonas horarias y funciones de alarma y temporizador de reposo en su iPod classic. Puede usar el iPod classic como cronómetro y como consola para juegos. Además, puede bloquear la pantalla del iPod classic.

## Cómo ajustar y ver la fecha y la hora

Al conectar el iPod classic, la fecha y la hora se sincronizan automáticamente con el reloj del ordenador, pero si lo desea puede modificar estos ajustes.

#### Para ajustar las opciones de fecha y hora:

- 1 Seleccione Ajustes > Fecha/hora.
- 2 Seleccione una o más de las siguientes opciones:

| Para                                              | Haga lo siguiente                                                                                                    |
|---------------------------------------------------|----------------------------------------------------------------------------------------------------|
| Ajustar la fecha                                  | Seleccione Fecha. Utilice la rueda pulsable para modificar el campo seleccionado. Haga clic en el botón central para pasar al siguiente campo. |
| Ajustar la hora                                   | Seleccione Hora. Utilice la rueda pulsable para modificar el campo seleccionado. Haga clic en el botón central para pasar al siguiente campo.  |
| Especificar la zona horaria                       | Seleccione "Zona horaria" y utilice la rueda pulsable para seleccionar una ciudad de otra zona horaria.                                        |
| Especificar el estado del horario de verano (DST) | Seleccione DST y pulse el botón central para activar o desactivar el horario de verano.                                                        |
| Mostrar la hora en formato<br>de 24 horas         | Seleccione "24 Horas" y pulse el botón central para activar o desac-<br>tivar el formato de 24 horas.                                          |
| Mostrar la hora en la barra<br>de títulos         | Seleccione "Hora en título" y pulse el botón central para activar o desactivar la opción.                                                      |

## Cómo añadir relojes de otras zonas horarias

#### Para añadir relojes de otras zonas horarias:

- 1 Seleccione Extras > Reloj.
- 2 En la pantalla Reloj, haga clic en el botón central y seleccione Añadir.
- 3 Elija una zona y, a continuación, una ciudad.

Los relojes se irán añadiendo a una lista, con el reloj de creación más reciente al final.

#### Para eliminar un reloj:

- 1 Seleccione Extras > Reloj.
- 1 Marque el reloj que desea eliminar.
- 2 Seleccione Eliminar.

#### Cómo ajustar la alarma

Puede crear alarmas para cualquiera de los relojes de su iPod classic.

Para usar el iPod classic como despertador:

- 1 Seleccione Extras > Alarmas.
- 2 Seleccione "Crear alarma" y ajuste una o varias de las opciones siguientes:

| Para                        | Haga lo siguiente                                                                                                    |
|-----------------------------|----------------------------------------------------------------------------------------------------|
| Encender la alarma          | Seleccione Alarma y, a continuación, Activado.                                                                                                    |
| Ajustar la hora             | Seleccione Hora. Utilice la rueda pulsable para modificar el campo seleccionado. Haga clic en el botón central para pasar al siguiente campo.                                                                                                    |
| Ajustar la fecha            | Seleccione Fecha. Utilice la rueda pulsable para modificar el campo seleccionado. Haga clic en el botón central para pasar al siguiente campo.                                                                                                    |
| Seleccionar un sonido       | Seleccione Tonos o una lista de reproducción. Si elige Tonos, selec-<br>cione Bip para oír la alarma a través del altavoz interno. Si escoge<br>una lista de reproducción, deberá conectar al iPod classic los alta-<br>voces o los auriculares para oír la alarma. |
| Ajustar la opción Repetir   | Seleccione Repetir y elija una opción (por ejemplo, "días de<br>la semana").                                                                                                    |
| Poner un nombre a la alarma | Seleccione Etiqueta y, después, una opción (por ejemplo,<br>"Despertador").                                                                                                    |

#### Para eliminar una alarma:

- 1 Seleccione Extras > Alarmas.
- 2 Seleccione la alarma y, a continuación, Eliminar.

## Cómo ajustar el temporizador de reposo

Puede ajustar el iPod classic para que se apague automáticamente después de reproducir audio u otro contenido durante un periodo de tiempo especificado.

#### Para activar el temporizador de reposo:

- 1 Seleccione Extras > Alarmas.
- 2 Seleccione "Temporiz. reposo" y elija durante cuánto tiempo quiere que el iPod classic reproduzca música.

## Cómo usar el cronómetro

Puede utilizar el cronómetro mientras hace ejercicio para controlar el tiempo total que dedica o, si estuviese corriendo en un circuito, controlar los tiempos de cada tramo o vuelta que realice. Mientras utiliza el cronómetro, puede seguir escuchando música normalmente.

#### Para usar el cronómetro:

- 1 Seleccione Extras > Cronómetro.
- 2 Pulse el botón de reproducción/pausa para iniciar el temporizador.
- 3 Pulse el botón central para grabar los tiempos. Debajo del tiempo total, se muestran un máximo de tres tiempos.
- 4 Pulse el botón de reproducción/pausa para detener todo el temporizador, o seleccione Reanudar para volver a ponerlo en marcha.
- 5 Seleccione "Nuevo temporizador" para iniciar una nueva sesión del cronómetro.

*Nota:* Una vez iniciado el cronómetro, seguirá funcionando mientras no salga de la pantalla Cronometrar. Si pone en marcha el cronómetro y después accede a otro menú, sin que el iPod classic esté reproduciendo música o vídeo al mismo tiempo, el cronómetro se detendrá y el iPod classic se apagará automáticamente al cabo de unos minutos.

#### Para revisar o eliminar una sesión cronometrada registrada:

1 Seleccione Extras > Cronómetro.

Aparecerá el registro actual y una lista de sesiones guardadas.

2 Escoja un registro para visualizar la información de la sesión.

iPod classic guarda las sesiones del cronómetro con fechas, tiempos y estadísticas de vuelta. Puede ver la fecha y la hora en que empezó la sesión; la duración total de la sesión; el tiempo de vuelta más corto, más largo y el promedio, y los últimos tiempos de vuelta.

3 Pulse el botón central y seleccione "Eliminar registro" para borrar el registro seleccionado o "Borrar registros" para borrar todos los registros.

## Cómo jugar

El iPod classic incluye tres juegos: iQuiz, Klondike y Vortex.

#### Para reproducir un juego:

Seleccione Extras > Juegos y escoja un juego.

En la tienda iTunes Store (en algunos países) se pueden adquirir otros juegos para el iPod classic. Los juegos que adquiera en iTunes se pueden añadir al iPod classic sincronizándolos automáticamente o de forma manual.

#### Para comprar un juego:

- 1 En iTunes, seleccione iTunes Store en la lista de fuentes.
- 2 Seleccione "Juegos para el iPod" en la lista de iTunes Store.
- 3 Seleccione el juego que desee y haga clic en "Comprar juego".

#### Para sincronizar los juegos de forma automática con el iPod classic:

- 1 En iTunes, seleccione el iPod classic en la lista de fuentes y haga clic en la pestaña Juegos.
- 2 Seleccione "Sincronizar juegos".
- 3 Haga clic en "Todos los juegos" o en "Juegos seleccionados". Si escoge "Juegos seleccionados", debe seleccionar los juegos que desea sincronizar.
- 4 Haga clic en Aplicar.

## Cómo bloquear la pantalla del iPod classic

Puede definir una combinación de acceso para evitar que otras personas utilicen el iPod classic sin su permiso. Si bloquea un iPod classic que no está conectado al ordenador, deberá introducir una combinación para poder desbloquearlo y utilizarlo de nuevo.

*Nota:* Esta opción no es igual que el botón Hold, que impide que los botones del iPod classic se pulsen de forma accidental. La combinación impide que otra persona utilice el iPod classic.

#### Para definir una combinación para el iPod classic:

- 1 Seleccione Extras > Bloqueo de la pantalla.
- 2 En la pantalla "Nueva combinación", introduzca la combinación que desee:
  - Use la rueda pulsable para seleccionar un número para la primera posición. Pulse el botón central para confirmar el número seleccionado e ir a la siguiente posición.
  - Repita estos pasos para definir el resto de números de la combinación. Puede usar el botón de avance rápido/siguiente para pasar a la posición siguiente y el botón de retroceso/anterior para volver a la posición anterior. Pulse el botón central en la posición final.
- 3 En la pantalla de confirmación, introduzca la combinación para confirmarla o pulse Menú para salir sin bloquear la pantalla.

Cuando termine, volverá a la pantalla de bloqueo, donde puede bloquear la pantalla o cambiar la combinación. Pulse el botón Menú para salir sin bloquear la pantalla.

#### Para bloquear la pantalla del iPod classic:

Seleccione Extras > Bloqueo pantalla > Bloquear.

Si acaba de definir una combinación, la opción Bloquear aparecerá ya seleccionada en la pantalla. Para bloquear el iPod, simplemente pulse el botón central.

Cuando la pantalla esté bloqueada, verá la imagen de un candado.

*Nota:* Si añade la opción de menú "Bloqueo de la pantalla" al menú principal, podrá bloquear rápidamente la pantalla del iPod classic. Consulte el apartado "Cómo añadir o eliminar elementos del menú principal" en la página 10.

# Cuando vea el candado en la pantalla, puede desbloquear la pantalla del iPod classic de dos maneras:

- Pulse el botón central para introducir la combinación en el iPod classic. Utilice la rueda pulsable para seleccionar los números y pulse el botón central para confirmarlos. Si introduce una contraseña errónea, la pantalla no se desbloqueará. Vuelva a intentarlo.
- Conecte el iPod classic al ordenador principal con el que lo utiliza; el iPod classic se desbloqueará automáticamente.

*Nota:* Si aún así no consigue desbloquear el iPod classic, puede restaurar el software del iPod classic. Consulte el apartado "Cómo actualizar y restaurar el software del iPod" en la página 67.

#### Para cambiar una combinación que haya definido anteriormente:

- 1 Seleccione Extras > Bloqueo de la pantalla > Restaurar.
- 2 En la pantalla "Introducir clave", introduzca la combinación actual.
- 3 En la pantalla "Nueva combinación", introduzca una combinación nueva y confírmela.

*Nota:* Si no recuerda la combinación actual, debe restaurar el software del iPod classic para borrarla y poder introducir una nueva. Consulte el apartado "Cómo actualizar y restaurar el software del iPod" en la página 67.

# Cómo sincronizar contactos, calendarios y listas de tareas

Puede usar el iPod classic para guardar sus contactos, eventos de calendario y listas de tareas, y consultarlos vaya donde vaya.

Si utiliza Mac OS X v10.4 o versiones posteriores, puede utilizar iTunes para sincronizar la información de contactos y del calendario en iPod classic con la Agenda e iCal. Si utiliza cualquier versión de Mac OS X anterior a la 10.4, puede usar iSync para sincronizar su información. Para sincronizar la información mediante iSync, se requiere la versión 1.1 o posterior de iSync e iCal 1.0.1 o posterior.

Si utiliza Windows XP y guarda la información de contacto en la Agenda de Windows o en Microsoft Outlook 2003 o posterior, puede utilizar iTunes para sincronizar la información de la agenda con el iPod classic. Si guarda sus calendarios mediante Microsoft Outlook 2003 o posterior, también podrá sincronizar estos datos.

Para sincronizar contactos o datos de calendario mediante el Mac OS X 10.4 o posterior:

- 1 Conecte el iPod classic al ordenador.
- 2 En iTunes, seleccione el iPod classic en la lista de fuentes y haga clic en la pestaña Contactos.
- 3 Realice una de las siguientes acciones:
  - Para sincronizar contactos, seleccione "Sincronizar los contactos de la Agenda" en la sección Contactos y elija una opción:

- Para sincronizar todos los contactos automáticamente, haga clic en "Todos los contactos".
- Para sincronizar automáticamente grupos seleccionados de contactos, haga clic en "Grupos seleccionados" y elija los grupos que desea sincronizar.
- Para copiar las fotos de los contactos en el iPod classic, seleccione "Incluir fotos de los contactos".

Cuando haga clic en "Aplicar", iTunes actualizará el iPod classic con la información de los contactos de la Agenda que haya especificado.

- Para sincronizar calendarios, seleccione "Sincronizar calendarios de iCal" en la sección Calendarios y elija una opción:
  - Para sincronizar todos los calendarios de forma automática, seleccione "Todos los calendarios".
  - Para sincronizar calendarios automáticamente, haga clic en "Calendarios seleccionados" y elija los calendarios que desea sincronizar.

Cuando haga clic en "Aplicar", iTunes actualizará el iPod classic con la información de los calendarios que haya especificado.

# Para sincronizar contactos y calendarios con un ordenador Mac e iSync en una versión de Mac OS X anterior a la 10.4:

- 1 Conecte el iPod classic al ordenador.
- 2 Abra iSync y seleccione Dispositivos > Añadir dispositivo. Sólo hace falta que realice este paso la primera vez que use iSync con el iPod classic.
- 3 Seleccione el iPod classic y haga clic en "Sincronizar ahora". iSync cargará la información de iCal y la Agenda de Mac en el iPod classic.

La próxima vez que desee sincronizar el iPod classic sólo tiene que abrir iSync y hacer clic en "Sincronizar ahora". También puede ajustar el iPod classic para que se sincronice automáticamente cuando lo conecte al ordenador.

*Nota:* iSync sincroniza los datos del ordenador con el iPod classic. En cambio, no permite transferir información del iPod classic al ordenador.

#### Para sincronizar contactos o calendarios con la Agenda de Windows o Microsoft Outlook para Windows:

- 1 Conecte el iPod classic al ordenador.
- 2 En iTunes, seleccione el iPod classic en la lista de fuentes y haga clic en la pestaña Contactos.
- 3 Realice una de las siguientes acciones:
  - Para sincronizar contactos, seleccione "Sincronizar contactos de" en la sección Contactos y elija Agenda de Windows o Microsoft Outlook en el menú local. A continuación, escoja la información de contacto que desea sincronizar.
  - Para sincronizar calendarios de Microsoft Outlook seleccione "Sincronizar calendarios de Microsoft Outlook" en la sección Calendarios.

4 Haga clic en Aplicar.

También puede añadir información de contactos y calendarios al iPod classic de forma manual. El iPod classic debe estar configurado para poder usarse como disco externo (consulte el apartado "Cómo usar el iPod classic como disco externo" en la página 51).

#### Para añadir contactos manualmente:

- Conecte el iPod classic y abra el programa de correo o de contactos que suele utilizar. Puede añadir los contactos con Palm Desktop, Microsoft Outlook, Microsoft Entourage y Eudora, entre otros.
- 2 Arrastre los contactos de la agenda de la aplicación a la carpeta Contactos del iPod classic.

Es posible que, en algunos casos, necesite exportar contactos. Para hacerlo, arrastre los archivos exportados hasta la carpeta Contactos. Consulte la documentación de su aplicación de correo electrónico y de gestión de contactos.

#### Para añadir citas y otros eventos de calendario de forma manual:

- 1 Exportar eventos de calendario de cualquier aplicación de calendario que utilice el formato estándar de iCal (los nombres de archivo acaban en .ics) o el formato de vCal (los nombres de archivo acaban en .vcs).
- 2 Arrastre los archivos a la carpeta Calendarios del iPod classic.

*Nota:* Para añadir listas de tareas al iPod classic manualmente, guárdelas en un archivo de calendario con la extensión .ics o .vcs.

#### Para ver contactos en el iPod classic:

Seleccione Extras > Contactos.

#### Para ordenar los contactos por nombre o apellido:

 Seleccione Ajustes > "Ordenar por" y, a continuación, pulse el botón central para elegir Nom. o Apell.

#### Para ver eventos de calendario:

Seleccione Extras > Calendarios.

#### Para ver listas de tareas:

Seleccione Extras > Calendarios > Tareas.

## Cómo almacenar y leer notas

Puede almacenar y leer notas de texto en el iPod classic. Para ello, el iPod debe estar configurado para usarse como disco externo (consulte la página 51).

- 1 En cualquier programa de procesamiento de textos, guarde un documento en formato de archivo de texto (extensión ".txt").
- 2 Colóquelo en la carpeta Notas del iPod classic.

#### Para ver notas:

Seleccione Extras > Notas.

# Cómo grabar notas de voz

Puede grabar notas de voz utilizando los auriculares Apple Earphones con mando a distancia y micrófono o un micrófono opcional compatible con el iPod classic (disponibles a la venta en www.apple.com/es/ipodstore). También puede grabar notas de voz en el iPod classic y sincronizarlas con el ordenador. Puede ajustar la calidad de las notas de voz a Alta o Baja.

*Nota:* Las notas de voz no pueden tener una duración superior a las dos horas. Si supera estas dos horas, el iPod classic iniciará automáticamente una nueva nota de voz para continuar la grabación.

#### Para grabar una nota de voz:

 Conecte los auriculares Apple Earphones con mando a distancia y micrófono al iPod classic o conecte un micrófono al puerto del conector del Dock del iPod classic.

El elemento "Notas de voz" aparecerá en el menú principal.

- 2 Para iniciar la grabación, seleccione Notas de voz > Iniciar grabación.
- 3 Hable mientras lleva puestos los auriculares Apple Earphones con mando a distancia y micrófono o mantenga el micrófono a unos centímetros de su boca y hable. Para pausar la grabación, pulse el botón de reproducción/pausa.

Seleccione Reanudar para continuar con la grabación.

4 Cuando haya terminado, seleccione Detener y, después, Guardar. La grabación guardada se ordenará por fecha y hora.

#### Para reproducir una grabación:

Seleccione Extras > "Notas de voz" y elija la grabación que desea escuchar.

*Nota:* No verá el elemento de menú "Notas de voz" si nunca ha conectado un micrófono o los auriculares Apple Earphones con mando a distancia y micrófono al iPod classic.

#### Para sincronizar las notas de voz con el ordenador:

Las notas de voz se guardan en la aplicación de notas de voz del iPod, en formato de archivo WAV. Si activa el uso del iPod classic como disco, podrá arrastrar notas de voz de la carpeta para copiarlas.

Si el iPod classic está configurado para sincronizar las canciones automáticamente (consulte "Cómo sincronizar música automáticamente" en la página 24) y graba notas de voz, éstas se sincronizarán de forma automática en una lista de reproducción de iTunes (y se eliminarán del iPod classic) cuando conecte el iPod classic. Verá la nueva lista de reproducción "Notas de voz" en la lista de fuentes.

## Información acerca de los accesorios del iPod classic

El iPod classic incluye algunos accesorios, y puede adquirir muchos más en www.apple.com/es/ipodstore.

Para adquirir accesorios del iPod classic, vaya al sitio www.apple.com/es/ipodstore.

Los accesorios disponibles son los siguientes:

- Accesorio de radio iPod Radio Remote
- Base de conexión Universal Dock de Apple
- Cable de A/V por componentes de Apple
- Cable de A/V compuesto de Apple
- Adaptador de corriente USB Power Adapter de Apple
- Auriculares Apple Earphones con mando a distancia y micrófono
- Auriculares de botón Apple con mando a distancia y micrófono
- Kit de viaje World Travel Adapter Kit
- Funda de piel para iPod classic
- Calcetines para el iPod
- Auriculares para el iPod
- Accesorios de otros fabricantes, como altavoces, auriculares, fundas, adaptadores estéreo para coche, adaptadores de corriente, etc.

#### Para usar los auriculares que se incluyen con el iPod classic:

 Conéctelos al puerto de auriculares. A continuación, colóquese los auriculares tal como se indica en la imagen.

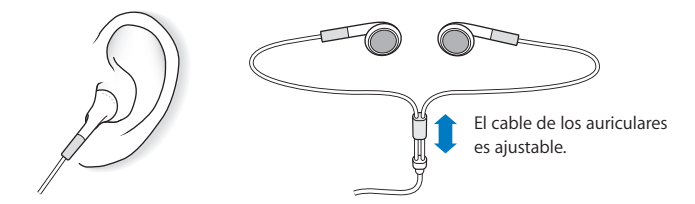

*ADVERTENCIA*: El uso de auriculares a un volumen elevado puede derivar en una pérdida permanente de audición. Con el tiempo, puede acostumbrarse a un volumen de sonido más alto, que puede resultar aparentemente normal, pero que puede dañar su capacidad de audición. Si oye un pitido o un murmullo sordo, deje de escuchar música con los auriculares y acuda a que le revisen la capacidad auditiva. Cuanto más alto ajuste el volumen, más probabilidades hay de que su capacidad de audición se vea afectada en menos tiempo. Los especialistas recomiendan que proteja sus oídos del siguiente modo:

- Limite el tiempo de utilización de auriculares a un volumen elevado.
- No suba el volumen con el fin de aislarse de ambientes ruidosos.
- Si no puede oír a la gente que está hablando cerca suyo, baje el volumen.

Para obtener más información acerca de cómo ajustar un límite de volumen máximo en el iPod, consulte "Cómo ajustar el límite de volumen máximo" en la página 32.

# Consejos y solución de problemas

La mayoría de los problemas que pueden aparecer en el iPod classic pueden solucionarse rápidamente siguiendo las recomendaciones expuestas en este capítulo.

## Las 5 R: cinco consejos básicos

Recuerde estas cinco "R" cuando experimente algún problema con el iPod classic. Pruebe estas acciones una por una hasta resolver el problema. Si aún así el problema persiste, siga leyendo para encontrar información sobre solución de problemas específicos.

- Reinicie el iPod classic. Consulte el apartado "Sugerencias generales",.
- *Reintente* conectando el iPod classic a otro puerto USB si iTunes no detecta el dispositivo.
- *Reinicie* el ordenador y asegúrese de tener instaladas las últimas actualizaciones del software.
- Reinstale el software iTunes (descargue la versión más reciente de Internet).
- *Restaure* el iPod classic. Consulte el apartado "Cómo actualizar y restaurar el software del iPod" en la página 67.

# Sugerencias generales

La mayoría de los problemas que pueda tener el iPod classic pueden solucionarse reiniciándolo. En primer lugar, asegúrese de que el iPod classic está cargado.

#### Para reiniciar el iPod classic:

- 1 Ajuste el interruptor de bloqueo Hold a la posición bloqueada y, acto seguido, vuelva a desbloquearlo.
- 2 Mantenga pulsados el botón central y el botón Menú durante al menos 6 segundos, hasta que aparezca el logotipo de Apple.

#### Si el iPod classic no se enciende o no responde

• Asegúrese de que el interruptor de bloqueo Hold no está en la posición de bloqueo.

 Es posible que deba recargar la batería del iPod classic. Conecte el iPod classic al ordenador o a un adaptador de corriente USB Power Adapter de Apple y recargue la batería. Busque el icono del rayo en la pantalla del iPod classic para verificar que el iPod classic se está cargando.

Para cargar la batería, conecte el iPod classic a un puerto USB 2.0 del ordenador. Solo podrá conectar el iPod classic al puerto USB del teclado si es un puerto USB 2.0 de alta potencia, si no, la batería no se cargará.

• Intente las 5 R, una por una, hasta que el iPod classic responda.

#### Si quiere desconectar el iPod classic, pero aparece el mensaje "Conectado" o "Sincronización en curso"

- Si el iPod classic está sincronizando música, espere hasta que finalice.
- Seleccione el iPod classic en la lista de fuentes de iTunes y haga clic en el botón Expulsar (▲).
- iPod classicSi el iPod classic ya no está en la lista de dispositivos en la lista de fuentes de iTunes, pero aún aparece el mensaje "Conectado" o "Sincronización en curso" en la pantalla del iPod classic, desconéctelo.
- Si el iPod classic no desaparece de la lista de dispositivos en la lista de fuentes de iTunes, arrastre el icono del iPod classic del escritorio a la papelera (si utiliza un Mac) o, si utiliza un PC con Windows, expulse el dispositivo desde Mi PC o haga clic en el icono "Quitar hardware con seguridad" en la Bandeja de sistema y seleccione el iPod classic. Si aparece el mensaje "Conectado" o "Sincronización en curso", reinicie el ordenador y expulse el iPod classic otra vez.

#### Si el iPod classic no reproduce música

- Asegúrese de que el interruptor de bloqueo Hold no está en la posición de bloqueo.
- Asegúrese de que el conector de los auriculares está bien acoplado.
- Compruebe que el volumen esté debidamente ajustado. Puede que se haya establecido un límite de volumen máximo. Si lo desea, puede modificarlo o eliminarlo seleccionando Ajustes > Límite de volumen. Consulte el apartado "Cómo ajustar el límite de volumen máximo" en la página 32.
- Puede que el iPod classic esté en pausa. Pruebe a pulsar el botón de reproducción/pausa.
- Asegúrese de que está utilizando iTunes 8.0 o posterior (vaya a www.apple.com/es/ipod/start). Las canciones adquiridas en la tienda iTunes Store mediante versiones anteriores de iTunes no podrán reproducirse en el iPod classic hasta que actualice iTunes.
- Si utiliza la base de conexión Universal Dock del iPod, asegúrese de que el iPod classic está bien conectado a la base y revise la conexión de los cables.

#### Si al conectar el iPod classic al ordenador no ocurre nada

• Asegúrese de que ha instalado la última versión de iTunes (descargándola de www.apple.com/es/ipod/start).

• Pruebe a conectarlo a otro puerto USB del ordenador.

*Nota:* Es recomendable utilizar un puerto USB 2.0 para conectar el iPod classic. La tecnología USB 1.1 es notablemente más lenta que USB 2.0. Si tiene un PC con Windows sin puertos USB 2.0, en algunos casos es posible adquirir e instalar una tarjeta USB 2.0. Para obtener más información, visite www.apple.com/es/ipod.

- Es posible que deba reiniciar el iPod classic (consulte la página 61).
- Si va a conectar el iPod classic a un ordenador portátil mediante el cable de conexión de iPod Dock Connector a USB 2.0, conecte el ordenador a una toma de corriente antes de conectar el iPod classic.
- Asegúrese de utilizar el ordenador y el software adecuados. Consulte el apartado "Si desea revisar los requisitos del sistema" en la página 66.
- Compruebe las conexiones de los cables. Desconecte el cable por ambos extremos y compruebe que no haya ningún objeto extraño en los puertos USB. Vuelva a conectar el cable firmemente. Compruebe que los conectores de los cables están correctamente orientados, ya que sólo pueden acoplarse en una orientación determinada.
- Intente reiniciar el ordenador.
- Si ninguna de las sugerencias anteriores logra solucionar el problema, seguramente deberá restaurar el software del iPod classic. Consulte el apartado "Cómo actualizar y restaurar el software del iPod" en la página 67.

#### Si aparece el siguiente mensaje en el iPod classic :"Conecte la alimentación"

Este mensaje puede aparecer si el iPod classic tiene muy poca batería y debe recargarla para que el iPod classic se pueda comunicar con el ordenador. Para cargar la batería, conecte el iPod classic a un puerto USB 2.0 del ordenador.

Deje el iPod classic conectado al ordenador hasta que desaparezca el mensaje y el iPod classic aparezca en iTunes o en el Finder. En función del nivel de la batería, es posible que tenga que recargar el iPod classic durante unos 30 minutos para poder iniciarlo.

Para cargar el iPod classic más rápido, use el adaptador de corriente USB Power Adapter de Apple (opcional).

*Nota:* Solo podrá conectar el iPod classic al puerto USB del teclado si es un puerto USB 2.0 de alta potencia, si no, la batería no se cargará.

#### Si el iPod classic muestra el mensaje "Usar iTunes para restaurar"

- Asegúrese de tener la última versión de iTunes en el ordenador (descargándola de www.apple.com/es/ipod/start).
- Conecte el iPod classic al ordenador. Cuando iTunes se abra, siga las instrucciones en pantalla para restaurar el iPod classic.
- Si restaurando el iPod classic no se soluciona el problema, es posible que el iPod classic necesite una reparación. Puede obtener asistencia en el sitio web de soporte y servicio técnico del iPod: www.apple.com/es/support/ipod.

#### Si las canciones y los datos se sincronizan más despacio a través del USB 2.0

- Si sincroniza muchas canciones o una gran cantidad de datos a través del USB 2.0 y el nivel de batería del iPod classic es bajo, el iPod classic sincronizará la información a una velocidad inferior para ahorrar energía.
- Si desea que la sincronización se realice a una mayor velocidad, deténgala y deje el iPod classic conectado para que se recargue, o conéctelo al adaptador de corriente iPod USB 2.0 opcional. Deje que el iPod classic se recargue durante una hora y, después, reanude la sincronización de música o datos.

#### Si no puede añadir canciones u otros ítems al iPod classic

Es posible que la canción esté codificada en un formato no compatible con el iPod classic. El iPod classic puede reproducir los siguientes formatos de archivos de sonido, entre los que figuran formatos para audiolibros y podcasts:

- AAC (M4A, M4B, M4P, hasta 320 kbps)
- Apple Lossless (un formato de compresión de alta calidad)
- MP3 (hasta 320 kbps)
- MP3 VBR (Variable Bit Rate)
- WAV
- AA (texto hablado de audible.com, formatos 2, 3 y 4)
- AIFF

Una canción codificada en el formato Apple Lossless ofrece sonido de calidad CD, pero sólo ocupa alrededor de la mitad de espacio que una canción codificada en el formato AIFF o WAV. La misma canción codificada en formato AAC o MP3 ocupa aún menos espacio. Al importar música de un CD mediante iTunes, las canciones se convierten por omisión al formato AAC.

Si utiliza iTunes para Windows, puede convertir archivos WMA no protegidos al formato AAC o MP3, lo que puede resultar de gran utilidad si dispone de una biblioteca musical codificada en formato WMA.

El iPod classic no es compatible con archivos de audio WMA, MPEG Layer 1, MPEG Layer 2 ni con el formato 1 de audible.com.

Si tiene una canción en iTunes en un formato que el iPod classic no admite, puede convertirla a uno de los formatos compatibles con el iPod classic. Para obtener más información, consulte la Ayuda iTunes.

#### Si el iPod classic muestra el mensaje "Conecte a iTunes para activar Genius"

No ha activado Genius en iTunes o no ha sincronizado el iPod classic desde que activó Genius en iTunes. Para obtener más información, consulte la página 23 o la Ayuda iTunes.

# Si el iPod classic muestra el mensaje "Genius no está disponible para la canción seleccionada"

Genius está activado, pero no reconoce la canción que ha seleccionado para iniciar una lista de reproducción Genius. Se añaden regularmente nuevas canciones a la base de datos Genius de iTunes Store, así que vuelva a intentarlo más tarde.

#### Si, accidentalmente, elige en el iPod classic un idioma que no entiende Puede restaurar el idioma original.

- 1 Mantenga pulsado el botón Menú hasta que aparezca el menú principal.
- 2 Seleccione el sexto elemento del menú (Ajustes).
- 3 Seleccione el último elemento del menú (Reset All Settings).
- 4 Seleccione el elemento izquierdo del menú (Reset) y elija un idioma.

Los demás ajustes del iPod classic, como el modo de repetición de canciones, también se verán afectados.

*Nota:* Si ha añadido o eliminado opciones del menú principal del iPod classic (consulte el apartado "Cómo añadir o eliminar elementos del menú principal" en la página 10), es posible que la opción de menú Ajustes se encuentre en una ubicación diferente. Si no consigue encontrar la opción de menú "Reset All Settings", puede devolver el iPod classic a su estado original y seleccionar un idioma que entienda. Consulte el apartado "Cómo actualizar y restaurar el software del iPod" en la página 67.

#### Si no puede ver vídeos o fotos en el televisor

- Debe usar cables del tipo RCA fabricados especialmente para el iPod classic, como el cable de A/V compuesto o el cable de A/V por componentes de Apple para conectar el iPod classic al televisor. Los cables similares del tipo RCA no sirven.
- Compruebe que el televisor está configurado para mostrar las imágenes desde la fuente de entrada correcta (consulte la documentación del televisor para obtener más información).
- Compruebe que todos los cables están conectados correctamente (consulte el apartado "Cómo ver vídeos en un televisor conectado al iPod classic" en la página 43).
- Asegúrese de que el extremo amarillo del cable de A/V compuesto de Apple está conectado al puerto de vídeo del televisor.
- Si quiere ver un vídeo, vaya a Vídeos > Ajustes, establezca Salida TV en Activada y, a continuación, vuelva a intentarlo. Si quiere ver un pase de diapositivas, vaya a Fotos > Ajustes diapositivas, ajuste "Salida TV" en Activada y, a continuación, vuelva a intentarlo.
- Si esta solución no funciona, vaya a Vídeos > Ajustes (para vídeos) o Fotos > Ajustes (para pases de diapositivas) y ajuste "Señal TV" en PAL o NTSC, en función del tipo de televisor que tenga. Pruebe ambas configuraciones.

#### Si desea revisar los requisitos del sistema

Para usar el iPod classic debe disponer de:

- Una de las siguientes configuraciones de ordenador:
  - Un Mac con un puerto USB 2.0
  - Un PC con Windows con un puerto USB 2.0 o una tarjeta USB 2.0 instalada
- Uno de los siguientes sistemas operativos:
  - Mac OS X v10.4.11 o posterior
  - Windows Vista
  - Windows XP (Home o Professional) con Service Pack 3 o posterior
- iTunes 8.0 o posterior (puede descargar iTunes desde la página www.apple.com/es/ipod/start)

*Si su PC con Windows no tiene puerto USB 2.0,* puede comprar una tarjeta USB 2.0 e instalarla. Para obtener más información acerca de los cables y tarjetas USB compatibles, visite www.apple.com/es/ipod.

En el Mac, es recomendable tener instalado iPhoto 4.0.3 o posterior para añadir fotos y álbumes al iPod classic. Este software es opcional. Es posible que iPhoto ya esté instalado en su Mac. Compruébelo en la carpeta Aplicaciones. Si dispone de iPhoto 4, puede actualizar su software seleccionando Apple (**É**) > Actualización de Software.

En un PC con Windows, el iPod classic puede sincronizar colecciones de fotos automáticamente desde Adobe Photoshop Album 2.0 o posterior y desde Adobe Photoshop Elements 3.0 o posterior, disponibles en www.adobe.com. Este software es opcional.

Tanto en un Mac como en un PC con Windows, el iPod classic puede sincronizar fotos digitales de carpetas que se encuentren en el disco rígido de su ordenador.

#### Si desea usar el iPod classic con un Mac y un PC con Windows

Si utiliza el iPod classic en un Mac y quiere utilizarlo después en un PC con Windows, deberá restaurar el software del iPod para usarlo con el PC (consulte el apartado "Cómo actualizar y restaurar el software del iPod" en la página 67). Al restaurar el software del iPod se borran todos los datos almacenados en el iPod classic, incluidas todas las canciones.

No puede pasar de utilizar el iPod classic con un Mac a usarlo con un PC con Windows sin borrar todos los datos que haya en el iPod classic.

#### Si no puede desbloquear la pantalla del iPod classic

Normalmente, si conecta el iPod classic a un ordenador autorizado para utilizarlo, el iPod classic se desbloqueará automáticamente. Si el ordenador autorizado para trabajar con el iPod classic no está disponible, puede conectar el iPod classic a otro ordenador y utilizar iTunes para restaurar el software del iPod. Para obtener más información, consulte el siguiente apartado.

Si desea cambiar la combinación del bloqueo de la pantalla y ha olvidado la combinación actual, deberá restaurar el software del iPod y definir posteriormente una nueva combinación.

# Cómo actualizar y restaurar el software del iPod

Puede utilizar iTunes para actualizar o restaurar el software del iPod. Es recomendable que actualice el iPod classic para utilizar el software más reciente. También puede restaurar el software y devolver el iPod classic a su estado original.

- *Si selecciona la opción de actualización,* se actualizará el software sin realizar ningún cambio en los ajustes ni en las canciones.
- Si elige la opción de restauración, se borrarán todos los datos almacenados en el iPod classic, como canciones, vídeos, archivos, contactos, fotos, información de calendario y cualquier otro tipo de datos. Todos los ajustes del iPod classic volverán a su estado original.

#### Para actualizar o restaurar el iPod classic:

- 1 Asegúrese de tener conexión a Internet y haber instalado la última versión de iTunes (disponible en www.apple.com/es/ipod/start).
- 2 Conecte el iPod classic al ordenador.
- 3 En iTunes, seleccione el iPod classic en la lista de fuentes y haga clic en la pestaña Resumen.

La sección Versión indica si el iPod classic está actualizado o si necesita una nueva versión del software.

- 4 Haga clic en Actualizar para instalar la última versión del software.
- 5 Si es necesario, haga clic en Restaurar para restaurar el iPod classic a sus ajustes originales (esta operación borra todos los datos del iPod classic). Siga las instrucciones que aparecen en pantalla para completar el proceso de restauración.

# Seguridad y limpieza

# Lea atentamente la siguiente información sobre seguridad y manejo de los iPods de Apple.

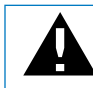

Lea toda la información sobre seguridad que figura más abajo y las instrucciones de funcionamiento antes de usar el iPod para evitar posibles daños.

Conserve a mano la *Guía de seguridad del iPod* y el manual del usuario del iPod para consultarlos cuando lo necesite.

# Información importante sobre seguridad

*ADVERTENCIA*: Si no respeta estas instrucciones de seguridad, puede producirse fuego, descargas eléctricas u otros daños.

Manejo adecuado No doble, deje caer, presione, pinche, incinere ni abra el iPod.

Agua y humedad No utilice el iPod bajo la lluvia ni cerca de lugares con agua o humedad. Procure no derramar comida ni líquidos sobre el iPod. Si el iPod se moja, desconecte todos los cables, apague el iPod y coloque el interruptor Hold (si está disponible) en la posición de bloqueo antes de limpiarlo. Deje que se seque completamente antes de volver a encenderlo.

**Reparación del iPod** No intente nunca reparar el iPod por su cuenta. El iPod no contiene piezas que el usuario pueda reparar. Para obtener información sobre asistencia técnica, seleccione Ayuda iPod en el menú Ayuda de iTunes o vaya a www.apple.com/es/support/ipod. La batería recargable del iPod sólo puede cambiarla un proveedor de servicios Apple autorizado. Para obtener más información acerca del servicio de sustitución de baterías, visite www.apple.com/es/support/ipod/service/battery. Adaptador de corriente USB de Apple (disponible por separado) Si utiliza el adaptador de corriente USB Power Adapter de Apple (que se vende por separado en www.apple.com/es/ipodstore) para cargar el iPod, compruebe que lo ha conectado firmemente antes de enchufarlo a una toma eléctrica. A continuación, inserte el adaptador de corriente a la toma eléctrica completamente. No lo conecte ni desconecte con las manos húmedas. Utilice exclusivamente el adaptador de Apple para iPod para cargar el iPod.

Es normal que el adaptador de corriente USB para el iPod se caliente durante la carga. Deje siempre un espacio de ventilación suficiente alrededor del adaptador de corriente USB y ponga el máximo cuidado al manipularlo.

Desconecte el adaptador de corriente iPod USB en estos casos:

- El cable de alimentación o el enchufe están gastados o dañados.
- El adaptador está expuesto a la lluvia, líquidos o una excesiva humedad.
- La carcasa del adaptador está dañada.
- Parece que el adaptador necesita reparación.
- Se dispone a limpiar el adaptador.

Problemas auditivos El uso de auriculares a un volumen elevado puede derivar en una pérdida permanente de audición. Ajuste el volumen a un nivel adecuado. Con el tiempo, puede acostumbrarse a un volumen de sonido más alto, que puede resultar aparentemente normal, pero que puede dañar su capacidad de audición. Si oye un pitido o un murmullo sordo, deje de escuchar música con los auriculares y acuda a que le revisen la capacidad auditiva. Cuanto más alto ajuste el volumen, más probabilidades hay de que su capacidad de audición se vea afectada en menos tiempo. Los especialistas recomiendan que proteja sus oídos del siguiente modo:

- Limite el tiempo de utilización de auriculares a un volumen elevado.
- No suba el volumen con el fin de aislarse de ambientes ruidosos.
- Si no puede oír a la gente que está hablando cerca suyo, baje el volumen.

Para obtener más información acerca de cómo ajustar un límite de volumen máximo en el iPod classic, consulte "Cómo ajustar el límite de volumen máximo" en la página 32.

Seguridad con auriculares Se recomienda no utilizar auriculares mientras se conduce un vehículo (en algunas zonas es ilegal). Revise y acate la legislación y regulaciones aplicables con respecto al uso de auriculares mientras se conduce un vehículo. Sea prudente y preste atención cuando conduzca. Deje de usar su dispositivo de audio si le desconcentra o le distrae mientras conduce cualquier tipo de vehículo o mientras realiza cualquier otro tipo de actividad que precise toda su atención.

Ataques epilépticos, desmayos y problemas de vista cansada Un pequeño porcentaje de personas puede ser susceptible a sufrir ataques epilépticos o desmayos (aunque nunca les haya ocurrido antes) al exponerse a luces destellantes o patrones de luz, como ocurre al reproducir juegos o ver vídeos. Si ha sufrido algún ataque epiléptico o desmayo, o si tiene un historial familiar de dichas afecciones, consulte a un médico antes de reproducir juegos o ver vídeos en un iPod classic (que incluya esta función). Deje de utilizarlo y consulte a un médico si sufre estos síntomas: espasmos, temblores oculares o musculares, pérdida de atención, movimientos involuntarios o desorientación. Para reducir el riesgo de ataques epilépticos, desmayos y problemas de vista cansada, evite un uso prolongado, mantenga el iPod classic a cierta distancia de sus ojos, use el iPod classic en habitaciones bien iluminadas y realice descansos con frecuencia.

**Movimiento repetitivo** Al realizar actividades repetitivas, como reproducir juegos en el iPod classic, puede sufrir molestias ocasionales en manos, brazos, hombros, cuello y otras partes del cuerpo. Realice descansos con frecuencia y, si siente molestias durante o después de este tipo de uso, deje de usarlo y consulte a un médico.

# Información importante sobre manejo

*ADVERTENCIA*: Si no respeta estas instrucciones de manejo, pueden producirse daños en el iPod o en otros objetos.

**Transporte del iPod** El iPod contiene componentes sensibles (en algunos casos, un disco rígido). No doble, deje caer ni apriete el iPod. Para evitar que se raye el iPod, puede usar una de las muchas fundas que se venden por separado.

**Uso de conectores y puertos** No fuerce nunca un conector al enchufarlo en un puerto. Compruebe que nada obstruya el puerto. Si la conexión entre el conector y el puerto no es razonablemente fácil, seguramente no se correspondan. Asegúrese de que el conector encaja con el puerto y que se ha colocado en la posición correcta.

No exponer el iPod a temperaturas extremas Utilice el iPod en lugares en los que la temperatura siempre se encuentre entre 0 y 35 °C. El tiempo de reproducción del iPod puede verse reducido en condiciones de bajas temperaturas.

Guarde el iPod en lugares en los que la temperatura siempre se encuentre entre -20 y 45° C. Evite dejar el iPod en el interior de un vehículo aparcado, ya que podrían sobrepasarse estas temperaturas.

Al utilizar el iPod o cargar la batería, es normal que el iPod se caliente. El exterior del iPod hace las funciones de superficie de refrigeración transfiriendo el calor del interior de la unidad al ambiente fresco del exterior.

Mantener limpia la carcasa del iPod Para limpiar el iPod, desconecte todos los cables, apague el iPod y coloque el interruptor Hold (si está disponible) en la posición bloqueada. A continuación, utilice un paño suave, ligeramente húmedo y que no desprenda pelusa. Evite que entre humedad en las aberturas. No utilice limpiaventanas, productos de limpieza del hogar, aerosoles, disolventes, alcohol, amoniaco ni abrasivos para limpiar el iPod.

**Cómo desechar el iPod de manera adecuada** Para obtener información sobre la manera más adecuada de desechar el iPod, así como información importante sobre la normativa medioambiental, consulte "Regulatory Compliance Information" en la página 73.

# Más información, servicio técnico y soporte

# Puede encontrar más información acerca de la utilización del iPod classic en la ayuda en pantalla y en Internet.

En la siguiente tabla se indica dónde obtener más información de servicio y software para el iPod.

| Para obtener información<br>acerca de                                        | Haga lo siguiente                                                                                                    |
|------------------------------------------------------------------------------|----------------------------------------------------------------------------------------------------|
| Servicio y soporte, debates, lec-<br>ciones y descargas de software<br>Apple | Vaya a: www.apple.com/es/support/ipod.                                                                                                    |
| Cómo usar iTunes                                                             | Abra iTunes y seleccione Ayuda > Ayuda iTunes.<br>Para acceder a las lecciones de iTunes en Internet (disponibles solo<br>en algunas zonas), vaya a: www.apple.com/es/support/itunes.                                                                       |
| Cómo usar iPhoto (en Mac OS X)                                               | Abra iPhoto y seleccione Ayuda > Ayuda iPhoto.                                                                                                    |
| Cómo usar iSync (en Mac OS X)                                                | Abra iSync y seleccione Ayuda > Ayuda iSync.                                                                                                    |
| Cómo usar iCal (en Mac OS X)                                                 | Abra iCal y seleccione Ayuda > Ayuda iCal.                                                                                                    |
| Las últimas novedades del<br>iPod classic                                    | Vaya a: www.apple.com/es/ipod.                                                                                                    |
| Cómo registrar el iPod classic                                               | Para registrar el iPod classic, instale iTunes en el ordenador<br>y conecte el iPod classic.                                                                                                    |
| Cómo encontrar el número<br>de serie de su iPod classic                      | Mire la parte posterior del iPod classic o seleccione Ajustes > "Acerca<br>de" y pulse el botón central. En iTunes (con el iPod classic conectado<br>al ordenador), seleccione el iPod classic en la lista de fuentes y haga<br>clic en la pestaña Ajustes. |
| Obtención de servicios técnicos<br>en garantía                               | Primero consulte la información de este manual, la ayuda en panta-<br>lla y los recursos en Internet. Después, vaya a:<br>www.apple.com/es/support/ipod/service.                                                                                            |
## **Regulatory Compliance Information**

## FCC Compliance Statement

This device complies with part 15 of the FCC rules. Operation is subject to the following two conditions: (1) This device may not cause harmful interference, and (2) this device must accept any interference received, including interference that may cause undesired operation. See instructions if interference to radio or TV reception is suspected.

## Radio and TV Interference

This computer equipment generates, uses, and can radiate radio-frequency energy. If it is not installed and used properly—that is, in strict accordance with Apple's instructions—it may cause interference with radio and TV reception.

This equipment has been tested and found to comply with the limits for a Class B digital device in accordance with the specifications in Part 15 of FCC rules. These specifications are designed to provide reasonable protection against such interference in a residential installation. However, there is no guarantee that interference will not occur in a particular installation.

You can determine whether your computer system is causing interference by turning it off. If the interference stops, it was probably caused by the computer or one of the peripheral devices.

If your computer system does cause interference to radio or TV reception, try to correct the interference by using one or more of the following measures:

- Turn the TV or radio antenna until the interference stops.
- Move the computer to one side or the other of the TV or radio.
- Move the computer farther away from the TV or radio.
- Plug the computer in to an outlet that is on a different circuit from the TV or radio. (That is, make certain the computer and the TV or radio are on circuits controlled by different circuit breakers or fuses.)

If necessary, consult an Apple Authorized Service Provider or Apple. See the service and support information that came with your Apple product. Or, consult an experienced radio/TV technician for additional suggestions.

*Important:* Changes or modifications to this product not authorized by Apple Inc. could void the EMC compliance and negate your authority to operate the product.

This product was tested for EMC compliance under conditions that included the use of Apple peripheral devices and Apple shielded cables and connectors between system components.

It is important that you use Apple peripheral devices and shielded cables and connectors between system components to reduce the possibility of causing interference to radios, TV sets, and other electronic devices. You can obtain Apple peripheral devices and the proper shielded cables and connectors through an Apple Authorized Reseller. For non-Apple peripheral devices, contact the manufacturer or dealer for assistance.

Responsible party (contact for FCC matters only): Apple Inc. Corporate Compliance 1 Infinite Loop M/S 26-A Cupertino, CA 95014-2084

## Industry Canada Statement

This Class B device meets all requirements of the Canadian interference-causing equipment regulations.

Cet appareil numérique de la classe B respecte toutes les exigences du Règlement sur le matériel brouilleur du Canada.

## VCCI Class B Statement

情報処理装置等電波障害自主規制について

この装置は、情報処理装置等電波障害自主規制協議 会(VCC)の基準に基づくクラスB情報技術装置で す。この装置は家庭環境で使用されることを目的と していますが、この装置がラジオやテレビジョン受 信機に近接して使用されると、受信障害を引き起こ すことがあります。 取扱説明書に従って正しい取扱をしてください。

## Korea Class B Statement

#### B급 기기(가정용 방송통신기기)

이 기기는 가정용(B급)으로 전자파적합등록을 한 기기로서 주로 가정에서 사용하는 것을 목적으로 하며, 모든 지역에서 사용할 수 있습니다.

#### Russia

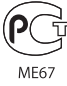

## Comunidad europea

CE

## 中国

| 有毒或<br>有害物质     | 零部件 |     |    |    |
|-----------------|-----|-----|----|----|
|                 | 电路板 | 显示屏 | 电池 | 附件 |
| 铅 (Pb)          | Х   | Х   | 0  | Х  |
| 汞 (Hg)          | 0   | 0   | 0  | 0  |
| 镉 (Cd)          | 0   | 0   | 0  | 0  |
| 六价铬<br>(Cr, VI) | 0   | 0   | 0  | 0  |
| 多溴联苯<br>(PBB)   | 0   | 0   | 0  | 0  |
| 多溴二苯醚<br>(PBDE) | 0   | 0   | 0  | 0  |

O:表示该有毒有害物质在该部件所有均质材料中的含量均在 SJ/T 11363-2006 规定的限量要求以下。

X:表示该有毒有害物质至少在该部件的某一均质材料中的含量超出 SJ/T 11363-2006 规定的限量要求。

根据中国电子行业标准 SJ/T11364-2006 和相关的中国 政府法规,本产品及其某些内部或外部组件上可能带 有环保使用期限标识。取决于组件和组件制造商,产 品及其组件上的使用期限标识可能有所不同。组件上 的使用期限标识优先于产品上任何与之相冲突的或 不同的环保使用期限标识。

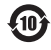

#### Información sobre residuos y reciclaje

Debe desechar el iPod correctamente de acuerdo con la normativa medioambiental de su país. Puesto que el iPod contiene una batería, debe desecharse por separado de los residuos domésticos. Cuando se agote la vida útil del iPod, póngase en contacto con Apple o con las autoridades locales para obtener información sobre las opciones de reciclaje.

Para obtener información sobre el programa de reciclaje de Apple, visite:

www.apple.com/es/environment/recycling

*Deutschland:* Dieses Gerät enthält Batterien. Bitte nicht in den Hausmüll werfen. Entsorgen Sie dieses Gerätes am Ende seines Lebenszyklus entsprechend der maßgeblichen gesetzlichen Regelungen.

*Nederlands:* Gebruikte batterijen kunnen worden ingeleverd bij de chemokar of in een speciale batterijcontainer voor klein chemisch afval (kca) worden gedeponeerd.

## China:

警告: 不要刺破或焚烧。该电池不含水银。

#### Taiwan:

警告:請勿戳刺或焚燒。此電池不含汞。

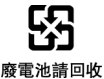

## Unión Europea: información sobre el deshecho de residuos:

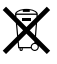

El símbolo anterior indica que, de acuerdo con la legislación local, la eliminación de este producto debe realizarse de forma separada de la de los residuos domésticos. Cuando este producto ya no pueda utilizarse, llévelo a uno de los puntos de recogida especificados por las autoridades locales. Algunos de estos puntos de recogida prestan el servicio gratuitamente. La recogida selectiva y el reciclaje de su producto en el momento de desecharlo contribuirán a la conservación de los recursos naturales y garantizarán un procesamiento de los residuos respetuoso con la salud de las personas y con el medio ambiente.

#### Union Européenne—informations sur l'élimination

Le symbole ci-dessus signifie que vous devez vous débarasser de votre produit sans le mélanger avec les ordures ménagères, selon les normes et la législation de votre pays. Lorsque ce produit n'est plus utilisable, portez-le dans un centre de traitement des déchets agréé par les autorités locales. Certains centres acceptent les produits gratuitement. Le traitement et le recyclage séparé de votre produit lors de son élimination aideront à préserver les ressources naturelles et à protéger l'environnement et la santé des êtres humains.

#### Europäische Union-Informationen zur Entsorgung

Das Symbol oben bedeutet, dass dieses Produkt entsprechend den geltenden gesetzlichen Vorschriften und getrennt vom Hausmüll entsorgt werden muss. Geben Sie dieses Produkt zur Entsorgung bei einer offiziellen Sammelstelle ab. Bei einigen Sammelstellen können Produkte zur Entsorgung unentgeltlich abgegeben werden. Durch das separate Sammeln und Recycling werden die natürlichen Ressourcen geschont und es ist sichergestellt, dass beim Recycling des Produkts alle Bestimmungen zum Schutz von Gesundheit und Umwelt beachtet werden.

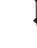

# X

## Unione Europea—informazioni per l'eliminazione

Questo simbolo significa che, in base alle leggi e alle norme locali, il prodotto dovrebbe essere eliminato separatamente dai rifiuti casalinghi. Quando il prodotto diventa inutilizzabile, portarlo nel punto di raccolta stabilito dalle autorità locali. Alcuni punti di raccolta accettano i prodotti gratuitamente. La raccolta separata e il riciclaggio del prodotto al momento dell'eliminazione aiutano a conservare le risorse naturali e assicurano che venga riciclato in maniera tale da salvaguardare la salute umana e l'ambiente.

#### Europeiska unionen-uttjänta produkter

Symbolen ovan betyder att produkten enligt lokala lagar och bestämmelser inte får kastas tillsammans med hushållsavfallet. När produkten har tjänat ut måste den tas till en återvinningsstation som utsetts av lokala myndigheter. Vissa återvinningsstationer tar kostnadsfritt hand om uttjänta produkter. Genom att låta den uttjänta produkten tas om hand för återvinning hjälper du till att spara naturresurser och skydda hälsa och miljö.

## Sustitución y desecho de la batería del iPod classic

La batería recargable del iPod classic sólo puede cambiarla un proveedor de servicios Apple autorizado. Para encontrar un proveedor que realice la sustitución de baterías, vaya a: www.apple.com/es/support/ipod/service/battery

Cuando se agote la vida útil del iPod classic, póngase en contacto con las autoridades locales para obtener información sobre las opciones de desechado y reciclaje, o simplemente deposítelo en su establecimiento de venta Apple local o devuélvaselo a Apple. La batería será retirada y reciclada de un modo respetuoso con el medio ambiente. Para obtener más información, vaya a: www.apple.com/es/environment/recycling

## Apple y el medio ambiente

Apple reconoce su responsabilidad en la minimización del impacto medioambiental de sus actividades y productos.

Para obtener más información, vaya a: www.apple.com/es/environment

© 2008 Apple Inc. Todos los derechos reservados. Apple, el logotipo de Apple, iCal, iLife, iPhoto, iPod, iPod Socks, iTunes, Mac, Macintosh y Mac OS son marcas comerciales de Apple Inc., registradas en EE UU y en otros países. Finder y Shuffle son marcas comerciales de Apple Inc. iTunes Store es una marca de servicio de Apple Inc., registrada en EE UU y en otros países. Otros nombres de productos y empresas aquí mencionados pueden ser marcas comerciales de sus respectivos titulares.

La mención de productos de terceras partes tiene únicamente propósitos informativos y no constituye aprobación ni recomendación. Apple declina toda responsabilidad referente al uso o el funcionamiento de estos productos. Todos los acuerdos, disposiciones o garantías, en caso de que las hubiera, se establecerán directamente entre los proveedores y los usuarios potenciales. En la realización de este manual se ha puesto el máximo cuidado para asegurar la exactitud de la información que en él aparece. Apple no se responsabiliza de los posibles errores de impresión o copia.

El producto descrito en este manual incorpora tecnología de protección de derechos de autor que aparece en algunas patentes estadounidenses y otros derechos relativos a la propiedad intelectual de Macrovision Corporation y otros propietarios de derechos. El uso de esta tecnología requiere la autorización expresa de Macrovision Corporation y está limitado únicamente a un uso doméstico y a otros usos de visualización limitados a menos que Macrovision Corporation autorice lo contrario explícitamente. Está prohibido invertir o desensamblar este producto. Relación de patentes de EE UU 4,631,603, 4,577,216, 4,819,098 y 4,907,093 con licencia limitada a la visualización exclusivamente. E019-1342/09-2008